## KHMER.BIZ

- . សេខភ្លឺណេនាំ
- ll. **ភារម**ខ្លើ**ដ** Website
- III. ສາເສັດລະຍອາຍຸເອຍ Website
  - a. ສາເສັດເວສສາຄາ
  - b. **ភារបញ្ចូល ន្បូ**ឡ្ន
  - c. ភារមញ្ចូលមណ្ដាញសទ្ទម
  - d. ສາເສັດລະເຮ່ງອງ
- IV. ភារមខ្មើង menu ដាអំលើwebsite
- V. ສາເລາສ Banner/Slideshow
- VI. ภายเอีสหสุยฉฉยูอเง็กย์ Website
- VII. **អត្ថ**មន
  - a. នារមខ្មើត Normal Article(អត្ថមន)
  - b. **ភារប**ខ្លើ**ដ** Photo Gallery
  - c. ភារបច្ចើតអត្ថបនទាំទីដេអូ
  - d. ສາເຍເອີສແສຍຂອງລະຄາແຮ່ງອງ
  - e. ภายเอ็สหสุขอญยเสอกส์เงอะเม่ๆ

# . សេខភ្គីណេនាំ

អ្វីទៅជា <u>khmer.biz platform</u>? <u>Khmer.biz platform</u>គឺជាប្រភេទ web platform ដែលអនុញ្ញាតឲ្យ អ្នកប្រើប្រាស់ទូទៅគ្មានជំនាញផ្នែកវិស័យកុំព្យូទ័រ ងាយស្រូលក្នុងការបង្កើត website ដោយខ្លួនឯង ។

## ll. **ភារមខ្ចើត** Website

តើត្រូវឆ្លងកាត់ដំណាក់កាលអ្វីខ្លះក្នុងការបង្កើត website ? ជាដំបូងយើងត្រូវ បង្កើតគណនេយ្យមួយសិនក្នុង <u>Khmer.biz</u> រួចទាក់ទងទៅកាន់ khmer.biz team ដើម្បី configure domain ជាមួយ <u>khmer.biz</u> platform។

ឧទាហរណ៍៖ យើងមាន website khmerbiz.info ដែលបានconfigure រួចរាល់។នៅពេលដែលយើង login <u>Khmer.biz</u> យើងនឹង ឃើញរូបភាពដូចខាងក្រោម៖

|               |                                    | Cambodiawebhosting.com |
|---------------|------------------------------------|------------------------|
| ទំព័រដើម      |                                    | ចូល                    |
| Home / Login  |                                    |                        |
|               | Capeha Enter Capeha Code User Name |                        |
|               | User Name                          |                        |
|               | Password                           |                        |
| Total Query 0 | Login Sign Up                      |                        |

រូបភាពទី១៖ពេលបើក khmer.biz បំពេញ username និង password ងើម្បី login ចូល។ បន្ទាប់មក អ្នកនឹងបានឃើញដូចរូបខាងក្រោម៖

|                                                                                                    | Cambodiawebhosting.com              |
|----------------------------------------------------------------------------------------------------|-------------------------------------|
| <b>ទំព័រជើម</b> ការកំនត់វេបសាយ ម៉ីនុយ បញ្ជីអត្ថបទ មេនៀ បញ្ជីសមាជិក                                                                                                    | 📥 ស្វាតមន៍   kanha 👻                |
| Home                                                                                                    |                                     |
| Step 1: Website Configuration                                                                                                    | Start creating your First Home Page |
| <ul> <li>Language Setting</li> <li>Logo Setting</li> <li>(Setup Desktop Logo/Mobile Logo)</li> <li>Social Media Setting</li> <li>Other Setting</li> <li>→ (Setup Themes/Tille/Footer/Google Analytics)</li> </ul> | Menu Items                          |
| Step 3: Contents Management                                                                                                    | Step 4: Banner Setting              |
| Contents (Article, Photo, Video , Document, Blog News)                                                                                                    | Banner Slidshow                     |

លេខ 1 អនុញ្ញាតឲ្យអ្នកបង្កើតវេបសាយតាមដំណាក់កាល។ លេខ២ អនុញ្ញាតឲ្យអ្នកមើលរូបរាងវេបសាយ របស់លោកអ្នក។

- ១. បង្កើតវេបសាយ
- -ប៊ុប៊លើរូបផ្ទះ "Start creating your First Home Page″

-បំពេញឈ្មោះភាសា បន្ទាប់មក ចុច បូតុង "Next"។ មើលរូបភាពខាងក្រោម៖

|                        | Skhmerbiz.inf |
|------------------------|---------------|
|                        |               |
| Start setting Language |               |

-បំពេញឈ្មោះមេនុយដែលត្រូវបង្ហាញៈ ដាក់ឈ្មោះមេនុយ ហើយចុច បូតុង "Next"។មើលរូបខាងក្រោម៖

|                                                                                                    | Skhmerbiz.                                                                                                    |
|----------------------------------------------------------------------------------------------------|----------------------------------------------------------------------------------------------------|
| Language Add success! Time to add Menu                                                                                     |                                                                                                    |
| Start setting Home Menu                                                                                                    |                                                                                                    |
| ទំព័រដើម                                                                                                    |                                                                                                    |
|                                                                                                    |                                                                                                    |
| Next                                                                                                    |                                                                                                    |
| ញេទន្ន័យដែលអ្នកចង់បង្ហាញៈ បញ្ចូល content"អត្ថប                                                                             | ទេ″ => បូតុង "Finish"។ មើលរូបខាងក្រោម៖                                                                                                    |
|                                                                                                    | A khmerbiz info                                                                                                    |
|                                                                                                    | Winnerbiz.inte                                                                                                    |
| Menu Setup successI One more step to finish                                                                                |                                                                                                    |
|                                                                                                    |                                                                                                    |
| 1950-075 DX 1950-074 1957-1 Feda, 52 DX                                                                                    |                                                                                                    |
| Start setting Home Content                                                                                                 |                                                                                                    |
| Start setting Home Content                                                                                                 |                                                                                                    |
| Start setting Home Content         Tools -         A - A - B - B - B - Formats - B - I - E - E - E - E - E - E - E - E - E | - 注 - 這 @ ❷ 봄                                                                                                    |
| Start setting Home Content Tools - A · A · # · + Formats · B I E E E E E សូមស្វាគមន័មកកាន់ kh                              | ・ E ・ 亘 亘 & ■<br>mer.biz platform                                                                                                    |
| Start setting Home Content  Tools -  A • 제 • 표•                                                                            | ・ 注・ 這  運                                                                                                    |
| Start setting Home Content<br>Tools +<br><u>A · A · B · # + Formats B I E E E E E</u><br>សូមស្លាគមន៍មកកាន់ kh              | ・ 注・ 道 道 <i>&amp;</i> 国 岸<br>mer.biz platform<br>ដែលអ្នកបានភ្ជាប់ជាមួយ khmer.biz platform                                                                                                    |
| Start setting Home Content                                                                                                 | ் ப் பி பி கிலைக்கு பிலைக்கு கிலைக்கு கிலைக்கு பிலைக்கு பிலைக்கு பிலைக்கு பிலைக்கு பிலைக்கு பிலைக்கு பிலைக்கு பிலைக்கு பிலைக்கு பிலைக்கு பிலைக்கு பிலைக்கு பிலைக்கு பிலைக்கு பிலைக்கு பிலைக்கு பிலைக்கு பிலைக்கு பிலைக்கு பிலைக்கு பிலைக்கு பிலைக்கு பிலைக்கு பிலைக்கு பிலல்க்கு பிலல்க்கு பிலல்க்கு பிலல்க்கு பிலல்க்கு பிலல்க்கு பிலல்க்கு பிலல்க்கு பிலல்க்கு பிலல்க்கு பிலல்க்கு பிலல்க்கு பிலல்க்கு பிலல்க்கு பிலல்க்கு பிலல்க்கு பிலல்க்கு பிலல்க்கு பிலல்க்கு பிலைக்கு பிலல்க்கு பிலல்க்கு பிலைக்கு பிலை |
| Start setting Home Content                                                                                                 | : • 注 • 亘 亘 d 區 복<br>mer.biz platform<br>ដែលដូកបានភ្ជាប់ដាមួយ khmer.biz platform                                                                                                    |

នៅពេលនេះ វេបសាយរបស់លោកអ្នកបាន setup រួចរាល់ អ្នកអាចមើលវេបសាយដោយគ្រាន់តែចុចលើ សញ្ញាផែនដី។ -មើលលទ្ធផលចុងក្រោយ

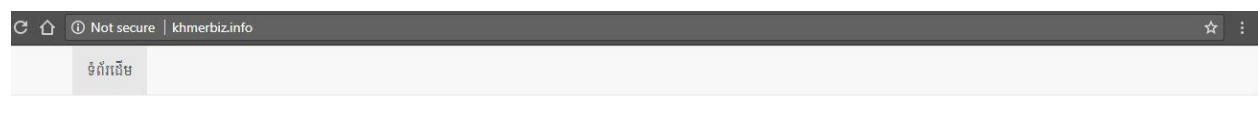

# ស៊ូមស្វាគមន៍មកកាន់ khmer.biz platform នេះគឺជាការបង្កើតវេបសាយដំណាក់កាលដំបូង។អ្នកតាច មើលវេបសាយរបស់អ្នកតាមរយៈដូមែនដែលអ្នកបានគ្នាប់ជាមួយ khmer.biz platform

## វេបសាយរបស់អ្នកឈ្មោះ khmerbiz.info ដែលមាន មេនុយ ទំព័រដើម និង ពត័មានរបស់ ទំព័រដើម។

# III. ສາເສັ້າເລສ່ອນອາສຸເຍຍ່ Website

សមាសធាតុរបស់វេបសាយរួមមាន ឡូហ្កូ, កាសា, បណ្តាញសង្គម -ល-។

## f. ສາເສັດຄສສາຄາ

ដើម្បីឲ្យវេបសាយមានច្រើនកាសា យើងត្រូវកំនត់កាសាជាមុនសិន។ ចុចលើ មេនុយ **ការកំនត់វេបសាយ** រួចចុចលើ **ការកំនត់កាសា** (ស្ថិតនៅខាងផ្នែកឆ្វេង) ដូចខាង ក្រោម៖

| ទំព័រជើម ការកំនត់វេ  | បសាយ អ្វីនុយ បញ្លីអត្ថបទ មេឌៀ បញ្លីសមាជិក |                                   |
|----------------------|-------------------------------------------|-----------------------------------|
| Website Setting      |                                           |                                   |
|                      |                                           | •                                 |
| កាវកំនត់ Logo        | Logo Position                             | Logo Align                        |
| ការកំនត់អឺនយ         | Тор                                       | Left                              |
| minerque             | Logo Size (Height:97 pixels)              | Mobile Logo Size (97 x 97 pixels) |
| ការកនត ស្លាយសូ       | Choose File No file chosen                | Choose File No file chosen        |
| ការកំនត់បណ្តាញសង្កត់ | Save                                      |                                   |
| ការកំនត់ភាសា         | -)                                        |                                   |
| ការកំនត់ផ្សេងៗ       | $\sim$                                    |                                   |

-បំពេញឈ្មោះកាសា -ជ្រើសរើសប្រភេទទង់ជាតិ -ចុចបូតុង save

| ទំព័រដើម                                          | ការកំនត់វេបសាយ | ម៉ឺនុយ                        | បញ្ចីអត្ថបទ | មេខៀ | បញ្ចីសមាជិក |                 |        | 🛓 ស្វាគា |
|---------------------------------------------------|----------------|-------------------------------|-------------|------|-------------|-----------------|--------|----------|
| Website Setting                                   | l.             |                               |             |      |             |                 |        |          |
| ការកំនត់ Logo<br>ការកំនត់ម៉ឺនុយ<br>ការកំនត់ម៉ឺនុយ |                | nguage Tit<br>English<br>Save | le          | 2    |             | Flag Type<br>EN | 2      | Skhme    |
| ការកំនត់បណ្ដា<br>ការកំនត់ភាសា<br>ការកំនត់ផ្សេង:   | ញសង្កត់ 1<br>រ | _                             | វិទ្ធរ      |      | •           | 0               | Delete |          |

## ពេលយើង បើក វេបសាយ khmerbiz.info យើងនឹងឃើញកាសាបង្ហាញដូចខាងក្រោម៖

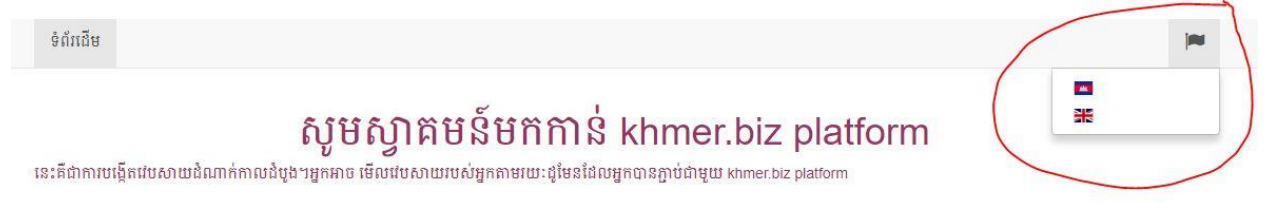

## g. **ភារបញ្ចូល ឆ្**ប៉ូឡ្គ

ចុចលើ មេនុយ **ការកំនត់វេបសាយ** រួចចុចលើ **ការកំនត់ logo** (ស្ថិតនៅខាងផ្នែកធ្វេង) -ជ្រើសរើសទីតាំងបង្ហាញ (ធ្វេង (left), កណ្តាល (center) និង ស្តាំ (right)) -Browse រកទីតាំង ឡូហ្កូដែលត្រូវបង្ហាញ -ចុចបូតុង Save

| មើ                   | លរូប ខាងព្រ   | ក្រាមជាឧទ         | ាហរណ៍    | ] ៖         |   |                |                     |                       |
|----------------------|---------------|-------------------|----------|-------------|---|----------------|---------------------|-----------------------|
| 2                    |               |                   |          |             |   |                |                     | camboolaweonosung.com |
| ទំព័រជើម ការកំនត់ដ   | វិបសាយ ម៉ឺនុយ | បញ្ចីអត្ថបទ       | មេឌៀ បព្ | រ្ប៊ីសមាជិក |   |                |                     | 🚢 ស្នាិគមន៍   kanha 👻 |
| ebsite Setting       |               |                   |          |             |   |                |                     |                       |
|                      |               |                   |          |             |   |                |                     | Skhmerbiz.info        |
| នារកំនត់ Logo        | Logo Positi   | on                |          |             |   | Logo Align     |                     |                       |
| ការកំនក់អ៊ីនយ        | Тор           |                   |          |             | * | Left           |                     | *                     |
|                      | Logo Size (I  | Height:97 pixels) |          |             |   | Mobile Logo Si | ize (97 x 97 pixels | 5)                    |
| កាវកនិត ស្លាយសូ      | Choose F      | File 2logo.gif    |          |             |   | Choose File    | No file chosen      |                       |
| ការកំនត់បណ្តាញសង្កត់ | Sava          |                   |          |             |   |                |                     |                       |
| nchainea             | Save C        | 2                 |          |             |   |                |                     |                       |
| ពារកនុកកាលា          |               |                   |          |             |   |                |                     |                       |

បន្ទាប់ពី Save រូចរាល់អ្នកនឹងឃើញ វេបសាយ(khmerbiz.info) ដែលមាន ឡូហ្កូដូចខាងក្រោម៖

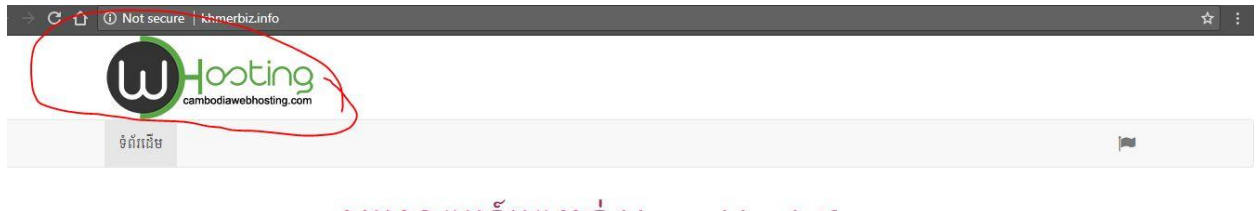

### សូមស្វាគមន៍មកកាន់ khmer.biz platform

នេះគឺជាការបង្កើតវេបសាយដំណាក់កាលដំបូង។អ្នកអាច មើលវេបសាយរបស់អ្នកតាមរយៈរដូមែនដែលអ្នកបានភ្ជាប់ជាមួយ khmer.biz platform

### h. **ភារបញ្ចូលបណ្ដាញស**ន្តម

ខាងក្រោមនេះគឺជាវិធីសាស្ត្រក្នុងការបញ្ចូលបណ្តាញសង្គមដូចជា Facebook, Google plus, YouTube, Linkin , Twitter ជាដើម។

-ចុចលើ មេនុយ **ការកំនត់វេបសាយ** រួចចុចលើ **ការកំនត់បណ្ដាញសង្គម** (ស្ថិតនៅខាងផ្នែកឆ្វេង)

- -ជ្រើសរើសប្រភេទបណ្តាញសង្គមដែលអ្នកចង់ដាក់
- -បញ្ចូល Link បណ្តាញសង្គមដែលអ្នកចង់ដាក់
- -ប៊ុប៊ បូត៊ុង Save

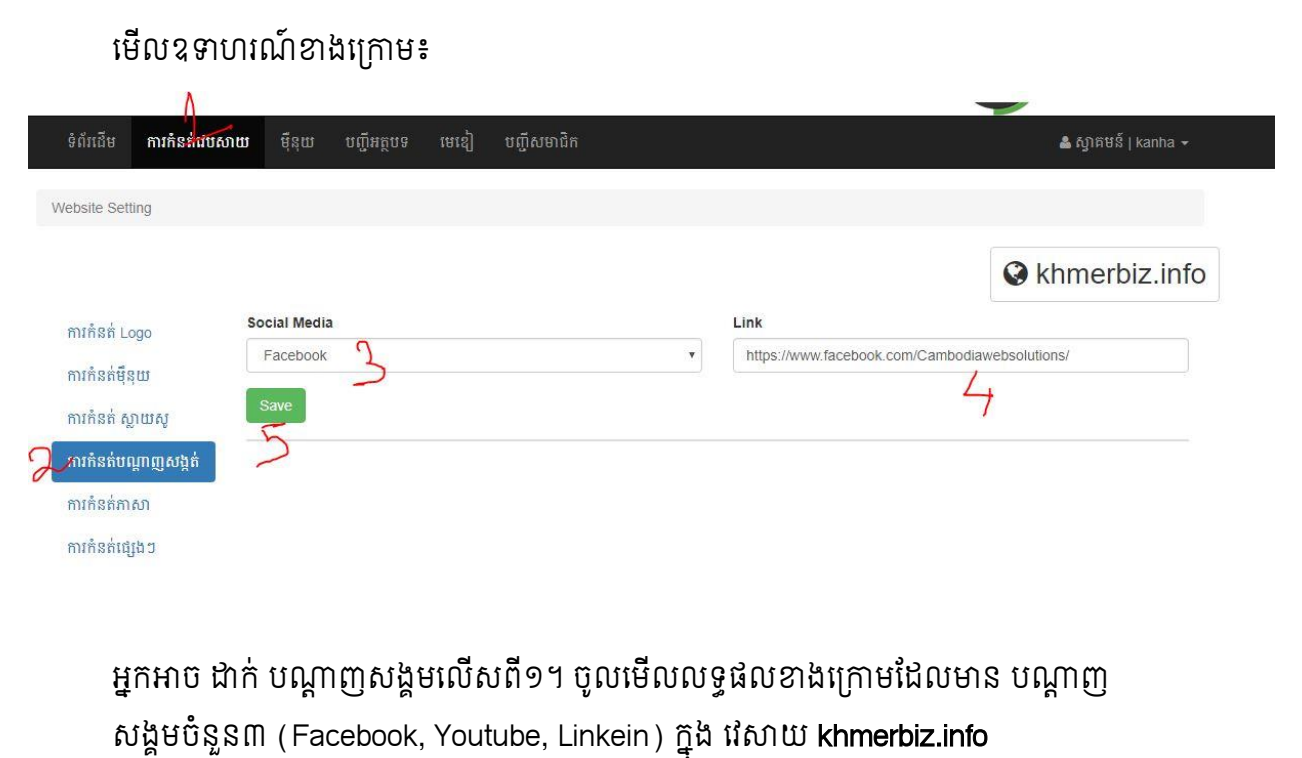

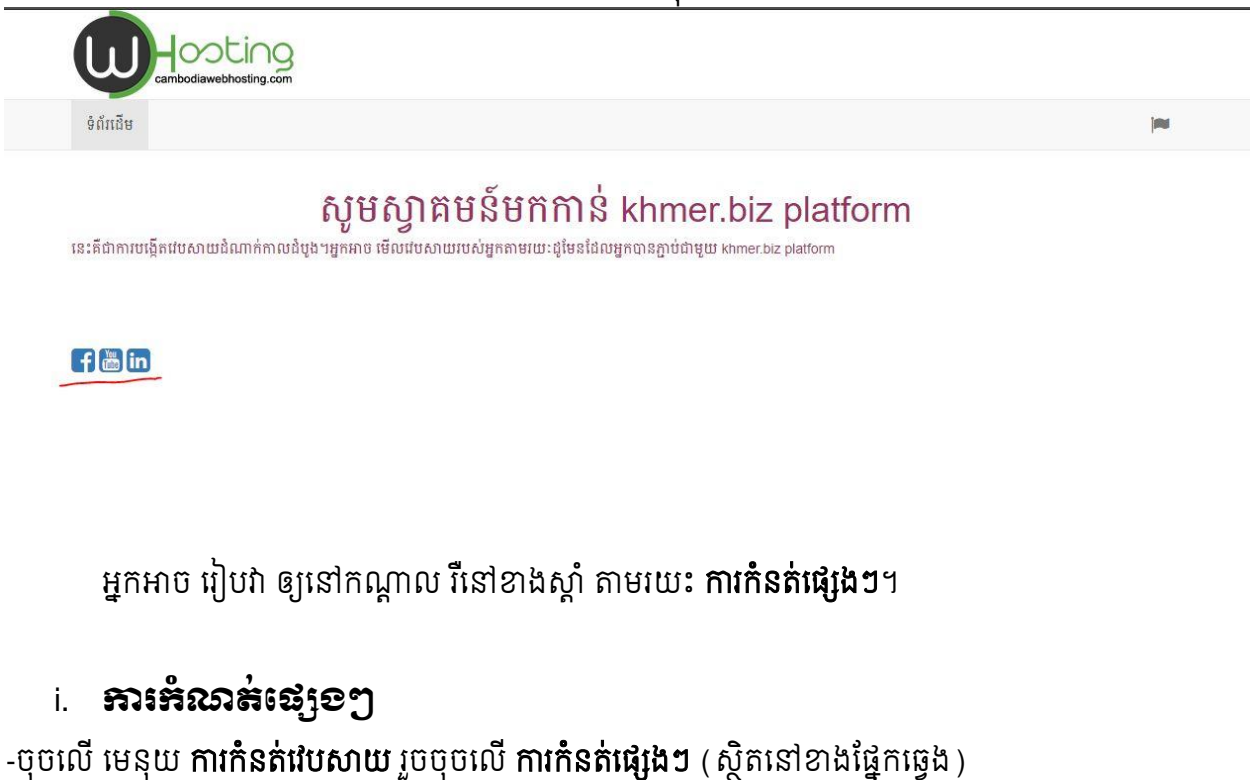

| ពរដេម ការកនតជប               | សាយ មុនុយ បញ្ចូអត្ថបទ មេឌ្យ បញ្ចសមាជក |                                               | 👗 ស្វិតេមិន   kanha 👻 |
|------------------------------|---------------------------------------|-----------------------------------------------|-----------------------|
| bsite Setting                |                                       |                                               |                       |
|                              |                                       |                                               | Skhmerbiz.info        |
| ាវកំនត់ Logo                 | Title                                 |                                               |                       |
| ារកំនត់ម៉ឺនុយ<br>ឯកំនត់ សាយស | Screen Mode                           |                                               |                       |
| រកំនត់បណ្តាញសង្កត់           | Full Screen Backgound Image           |                                               | X                     |
| រវកំនត់កាសា                  | Choose File No file chosen            |                                               |                       |
| រេកំនត់ផ្សេងៗ                | Footer (Normal Text / HTML Code)      | Footer Align                                  |                       |
|                              | Website Footer                        | Left                                          | Ŧ                     |
|                              | Theme Style                           | Google Analytics Tracking                     | g ID                  |
|                              | Default                               | <ul> <li>Google Analytics Tracking</li> </ul> | ) ID                  |

**ការកំនត់ផ្សេងៗ** អនុញ្ញាតឲ្យអ្នក ដាក់ចំនងជើងរបស់វេបសាយ, ដាក់ Footer របស់វេបសាយ, ផ្លាស់ប្តូរ

theme style , ដាក់បញ្ចូល Google analytics Tracking ជាដើម។

នេះជារូបភាពមុនផ្លាស់ប្តូរ Title, Footer, Theme Style ។

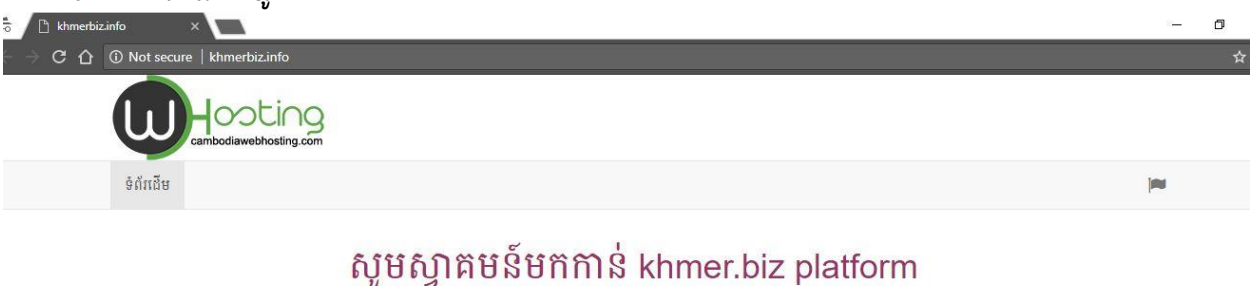

នេះគឺជាការបង្កើតវេបសាយដំណាក់កាលដំបូងៗអ្នកអាច មើលវេបសាយរបស់អ្នកតាមរយៈដូមែនដែលអ្នកបានភ្ជាប់ជាមួយ khmer.biz platform

f 🛗 in

### យើងធ្វើការកំនត់ថ្មីដូចរូបខាងក្រោម៖

|                      |                                                                   | cambodiawebhosting.com       |
|----------------------|-------------------------------------------------------------------|------------------------------|
| ទំព័រដើម ការកំនត់វេប | សាយ ម៉ឺនុយ បញ្ចីអត្ថបទ មេឌៀ បញ្ចីសមាជិត                           | 🌡 ស្វាតមន៍   kanha 🗸         |
| bsite Setting        |                                                                   |                              |
|                      |                                                                   | Skhmerbiz.info               |
| ារកំនត់ Logo         | Title                                                             |                              |
| กเร้าร่าง            | Khmer Info Biz                                                    |                              |
| шинанара             | Screen Mode                                                       |                              |
| ារកនត ស្លាយសូ        | Full Screen                                                       | •                            |
| ារកំនត់បណ្តាញសង្កត់  | Backgound Image                                                   |                              |
| ារកំនត់ភាសា          | Choose File No file chosen                                        |                              |
| ការកំនត់ផ្សេងៗ       | Footer (Normal Text / HTML Code)                                  | Footer Align                 |
|                      | Khmerbiz.info , Kingdom of Cambodia Tel: 070567801/02 Email: inft | Center                       |
|                      | Theme Style                                                       | Google Analytics Tracking ID |
|                      | Purple                                                            | Google Analytics Tracking ID |

# នេះជាលទ្ធផលបន្ទាប់ពីធ្វើការផ្លាស់ប្តូរហើយ។

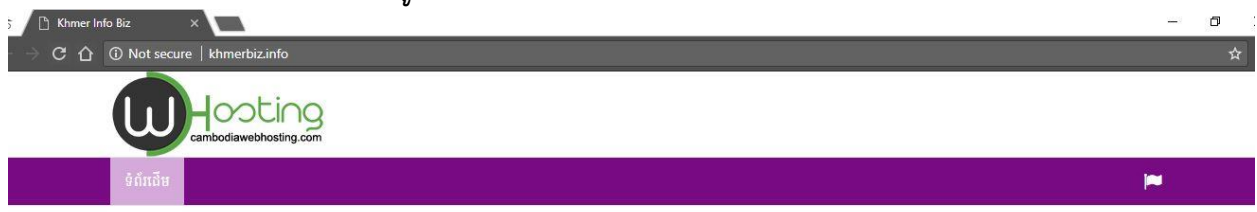

# ស៊ូមស្វាគមន៍មកកាន់ khmer.biz platform នេះគឺជាការបង្កើតវេបសាយដំណាក់កាលដំបូង។អ្នកអាច មើលវេបសាយរបស់អ្នកតាមរយៈដូមែនដែលអ្នកបានភ្ជាប់ជាមួយ khmer.biz platform

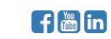

Khmerbiz.info , Kingdom of Cambodia Tel: 070567801/02 Email: info@cambodiawebhosting.com

## IV. ភារមខ្មើង menu ជាតំលើwebsite

យើងនឹងបង្កើត ម៉ឺនុយ **អំពីយើង**, <mark>ទំនាក់ទំនង</mark>, <mark>ការប្រើប្រាស់</mark> ដើម្បីដាក់ចូលទៅក្នុង វេបសាយ khmerbiz.info ។

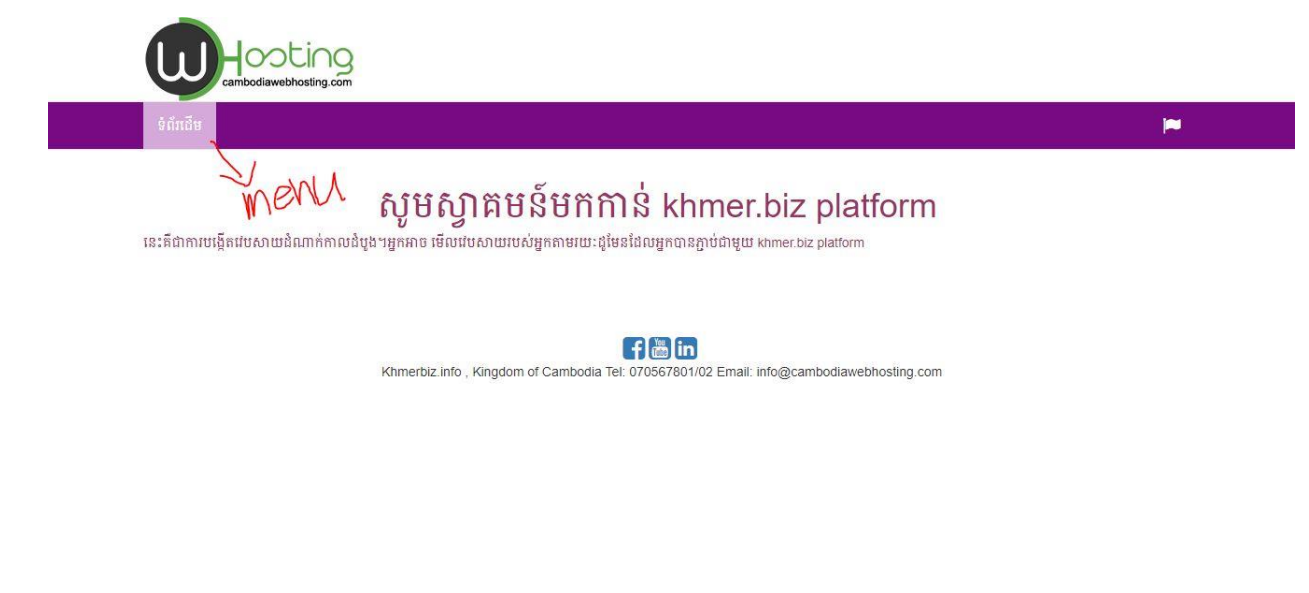

Figure 1 មិនទាន់ដាក់ menu items បន្ថែម

## ខាងក្រោមនេះគឺជាវិធីសាស្ត្រក្នុងការបង្កើត ម៉ឺនុយសំរាប់ វេបសាយ

- ចុចលើ ម៉ឺនុយ

|             |              |        |             |          |             |      |        |          | cambodiawebnosting.com |
|-------------|--------------|--------|-------------|----------|-------------|------|--------|----------|------------------------|
| ទំព័រជើម កា | រកំនត់វេបសាយ | พื่รุฒ | បញ្ចីអត្ថបទ | មេឌៀ     | បញ្ជីសមាជិក |      |        |          | 🛔 ស្នាគមន៍   kanha 🗸   |
| Menu Items  |              | L      |             |          |             |      |        |          |                        |
|             |              |        |             |          |             |      |        |          | & khmerbiz.info        |
| បញ្ជីម៉ឺនុយ |              |        |             |          |             |      |        |          |                        |
| បង្កើតថ្មី  |              |        | ល.វ         | ឈ្មោះ    |             | ភាសា | Parent | ការតំវៀប | <u> </u>               |
| 122 222     |              |        | 1           | 8 Sec. 2 |             | ior  |        | 0        | Dalata D               |

- ចុចលើ បង្កើតថ្មី រឺ បូតុង សញ្ញាបូក ដើម្បីបញ្ចូល ម៉ឺនុយថ្មី
- បញ្ចូលឈ្មោះ ម៉ឺនុយ
- ជ្រើសរើសកាសា សំរាប់បង្ហាញ ម៉ឺនុយ
- ជ្រើសរើស Parent របស់ ម៉ឺនុយ, បើម៉ឺនុយ ដែលអ្នកបង្កើតមិនថិតក្រោម ម៉ឺនុយដទៃទេ សូមជ្រើស Parent ជា Root។

បន្ទាប់មក ចុចលើបូតុងរក្សាទុក។
 សំរាប់ ម៉ឺនុយពីរទៀត សូម អនុវត្តតាមវិធីខាងលើ។

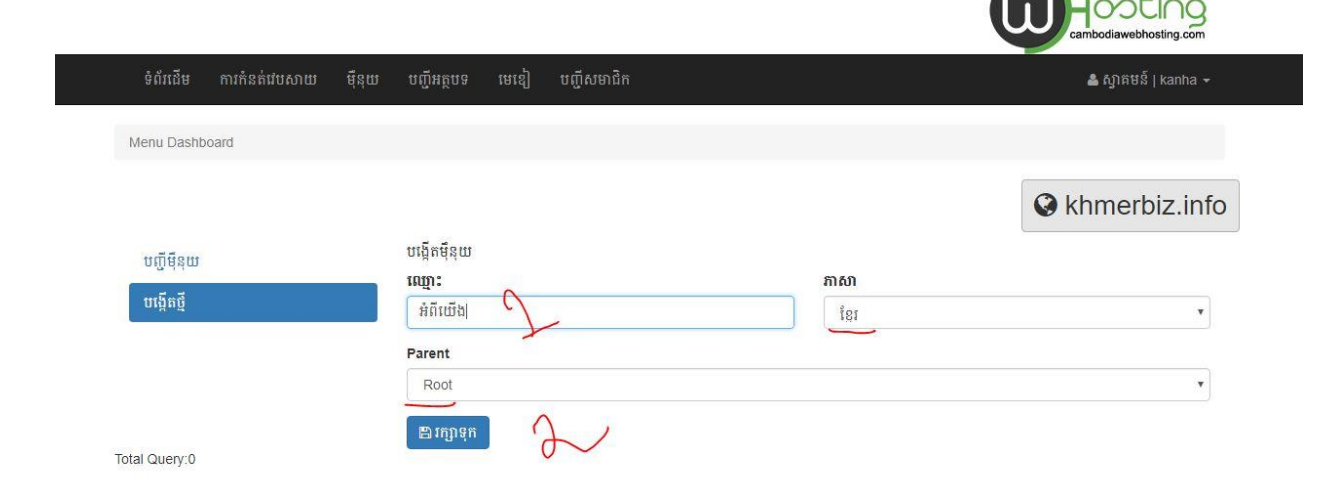

#### Figure 2 ការបន្ថែម ម៉ឺនុយថ្មី

| → C 🏠 🛈 Not se | cure   khmerb      | iz.info    |                                      | ☆        |
|----------------|--------------------|------------|--------------------------------------|----------|
| u              | H 00<br>cambodiawe | ting.com   |                                      |          |
| ទំព័រដើម       | អំពីឈើង            | ទំនាក់ទំនង | ការប្រើប្រាស់                        | <b>P</b> |
|                |                    |            | សូមស្វាគមន៍មកកាន់ khmer.biz platform |          |

នេះគឺជាការបង្កើតវេបសាយដំណាក់កាលដំបូង។អ្នកអាច មើលវេបសាយរបស់អ្នកតាមរយៈជូមែនដែលអ្នកបានភ្ជាប់ជាមួយ khmer.biz platform

f 🏙 in

Khmerbiz.info , Kingdom of Cambodia Tel: 070567801/02 Email: info@cambodiawebhosting.com

Figure 3 លទ្ធផល បន្ទាប់ពីការបង្កើត ម៉ឺនុយ បន្ថែម

## V. การวิที Banner/Slideshow

Banner/Slideshow គឺជារូបភាពដែលមានចលនាសំរាប់ដាក់បង្ហាញលើវេបសាយ ដើម្បីឲ្យមានភាពទាក់ ទាញបន្ថែម។

ខាងក្រោមនេះគឺជាវិធីសាស្ត្រក្នុងការដាក់ slideshow។

-ចុចលើ **ទំព័រដើម** បន្ទាប់មកចុចលើ ពាក្យ Banner slideshow ចូលមើលរូបខាងក្រោម

| ទពរដេម ការកនគ                                                                                                    | ជេបសាយ ម៉ឺនុយ បញ្ចីអ                                                            | ត្ថេបទ មេឌៀ បញ្ជីសមាជិក                                               |                                      | 🚢 ស្វាគមន៍   cwh 👻                                                    |
|----------------------------------------------------------------------------------------------------|---------------------------------------------------------------------------------|-----------------------------------------------------------------------|--------------------------------------|-----------------------------------------------------------------------|
| Home                                                                                                    |                                                                                 |                                                                       |                                      |                                                                       |
|                                                                                                    |                                                                                 |                                                                       |                                      | Skhmerbiz.info                                                        |
| Step 1: Website                                                                                                    | Configuration                                                                   |                                                                       | Step 2: Menu Setting                 |                                                                       |
| <ul> <li>Language Se</li> <li>Logo Setting</li> <li>→(Setup Desktop L</li> <li>Social Media</li> <li>Other Setting</li> </ul> | etting 🗸<br>.ogo/Mobile Logo)<br>Setting 🗸                                      |                                                                       | 🗹 Menu Items ✔                       |                                                                       |
| ◆(Setup Themes/T                                                                                                    | Title/Footer/Google Analytics)                                                  |                                                                       |                                      |                                                                       |
| Step 3: Contents                                                                                                    | s Management                                                                    |                                                                       | Step 4: Banner Setting               |                                                                       |
|                                                                                                    |                                                                                 |                                                                       |                                      |                                                                       |
| Contents (Ar                                                                                                    | ticle, Photo, Video , Dc                                                        | ocument, Blog News)                                                   | Banner Slidshow                      |                                                                       |
| Contents (Ar                                                                                                    | ticle, Photo, Video , Dc                                                        | cument, Blog News)                                                    | Banner Slidshow                      |                                                                       |
| ឧ Contents (Ar<br>ប់មកអ្នកនឹងទ                                                                                                | ticle, Photo, Video , Do<br>ឃីញវូបដូចខាង                                        | លោក, Blog News)<br>ក្រោម:                                             | Banner Slidshow                      | cambodiawebhosting.com                                                |
| Z Contents (Ar<br>ប់មកអ្នកនឹងទ<br><sup>ទំព័រដើម</sup> តារកំនត់ដប                                                              | ticle, Photo, Video , Do<br>ឃីញរូបដូចខាង<br>សាយ ម៉ឺនុយ បញ្ច័អត្ថ                | rcument, Blog News)<br>ក្រោម:<br>រទ មេខៀ បញ្ជីសមាជិក                  | Banner Slidshow                      | cambodiawebhosting.com<br>៤ ស្មាតមន៍ J cwh ~                          |
| ឧ Contents (Ari<br>ប់មកអ្នកនឹងទេ<br>ទំព័រដើម តារកំនត់ដប<br>ebsite Setting                                                     | ticle, Photo, Video , Do<br>ឃីញវូបដូចខាង<br>សាយ <sup>ផ្</sup> នុយ បញ៍អត្ថ       | rcument, Blog News)<br>ក្រោម:<br>រទ មេឌៀ បញីសទាជិក                    | Banner Slidshow<br>2                 | cambodiawebhosting.com<br>ំស្វាគមន៍ j cwh ~                           |
| 2 Contents (Ari<br>ប់មកអ្នកនឹងព<br>ទំព័រផើម តារកំនត់វេប<br>ebsite Setting                                                     | ticle, Photo, Video , Do<br>ឃីញរូបដូចខាង<br>សាយ ម៉ឺនុយ បញ្ជីអត្ថា               | icument, Blog News)<br>ក្រោម:<br>រទ មេរៀ បញីសមាជិក                    | Banner Slidshow<br>2                 | Cambodiawebhosting.com<br>៤ ស្វាតមន៍ J cwh •<br>Company khmerbiz.info |
| Z Contents (Ari<br>ប់មកអ្នកនឹងព<br>ទំព័រផើម តារកំនត់វេប<br>ebsite Setting                                                     | ticle, Photo, Video , Do<br>ឃើញរូបដូចខាង<br>សាយ ម៉ឺនុយ បញ្ចីអត្ថ<br>Banner Mode | rcument, Blog News)<br>ព្រោម:<br>រទ មេខៀ បញីសមាជិក<br>Banner Position | Banner Slidshow<br>2<br>Banner Items | cambodiawebhosting.com<br>៤ ស្វាតមន៍ J cwh •<br>ແងកម្មនេះ J cwh •     |

Image Title

Description

-ចុចលើ Choose File ដើម្បីទាញយក រូបភាពពីក្នុងមាស៊ីនរបស់អ្នក

\* \* \*រូបភាពដែល ជាក់ជា Slideshow គួរមានទំហំប៉ុនគ្នា ។ ទំហំប្រមាណជា (1115 \* 287 pixels)

Language

EN

ការកំនត់ភាសា

ការកំនត់ផ្សេងៗ

- បញ្ចូល Title -បញ្ចូល Description -ចុចលើ បូតុង Add image

|                      |              |                 |                                | 🚱 khn     | nerbiz.inf |
|----------------------|--------------|-----------------|--------------------------------|-----------|------------|
| ការកំនត់ Logo        | Banner Mode  | Banner Position | Banner Items                   |           |            |
| ការកំនត់ម៉ឺនុយ       |              |                 | Image Size (1115 X 287 pixels) | Photo URL |            |
| កាវកំនត់ ស្លាយសូ     | Save Setting |                 | Choose File s1.gif             | Photo URL |            |
| ការកំនត់បណ្តាញសង្កត់ |              |                 | Title                          |           |            |
| ការកំនត់ភាសា         |              |                 | Title image 1                  |           |            |
| ការកំនត់ផេរង។        |              |                 | Description                    | Language  |            |
|                      |              |                 | Description 1                  | EN        | *          |

cambodiawebhosting.com

Figure 4 ការដាក់បញ្ចូលរូបភាពក្នុង Slideshow

សំរាប់ រូបភាពផ្សេងទៀតដែលអ្នក ចង់បង្ហាញលើវេបសាយ ជា Slideshow សូម អនុវត្តតាមរបៀបខាងលើ។

អ្នកអាចមើលលទ្ធផលដោយ បើក វេបសាយ khmerbiz.info

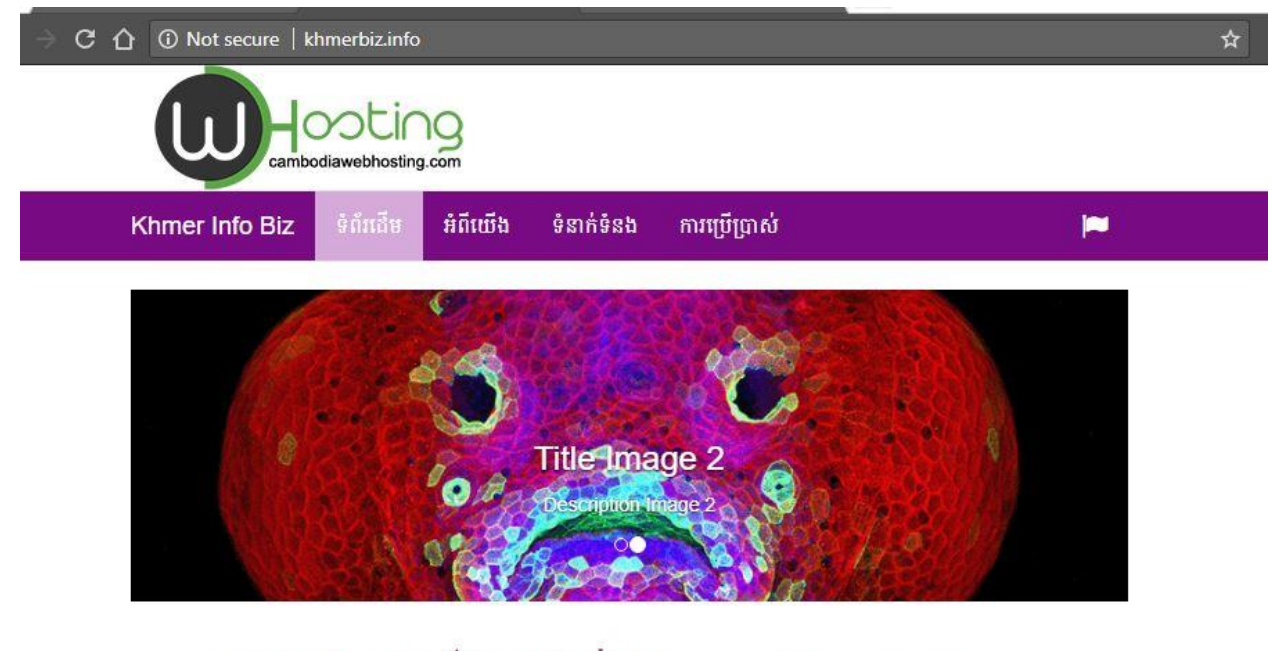

# សូមស្វាគមន៍មកកាន់ khmer.biz platform

នេះគឺជាការបង្កើតវេបសាយដំណាក់កាលដំបូងៗអ្នកអាច មើលវេបសាយរបស់អ្នកតាមរយៈដូមែនដែលអ្នកបានភ្ជាប់ជាមួយ khmer.biz platform

#### föin

#### VI. អត្ថមន(Content)

អត្ថបទ(Content) មាន ៥ប្រភេទគឺ Content ជា normal article , Photo Gallery, Video , File document, News ។ខាងក្រោមនេះ យើងនឹងរៀនពីវិធីបង្កើត ប្រភេទអត្ថបទទាំងនោះ។

a. **ភារមឡើត** Normal Article(អត្ថបទ)

\* \* \*Normal Article អនុញ្ញាតឲ្យយើងបង្កើត Paging បានច្រើនទំព័រ។ ដើម្បីបង្កើត Normal Article ជាដំបូងយើងត្រូវ

- ចុចលើបញ្ចីអត្ថបទ
- ប៊ុបលើសញ្ញា +
- បន្ទាប់មកឃើងបំពេញ ចំនងជើង , ជ្រើសរើស ម៉ឺនុយ សំរាប់ Normal Article, ជ្រើសរើសប្រភេទអត្ថ
   បទ ជា អត្ថបទ រួចធ្វើការពិពណ័នាអត្ថបទនោះ មើលរូបភាពខាងក្រោម៖

| ទំព័រប  | ជើម ការកំនត់វេបសាយ | រ ម៉ឺនុយ <b>បញ្ចីអត្ថបទ</b> ្រា | មខៀ បញ្ចីសមាជិក | 👗 ស្វាគមន៍   cwh 🗸 |
|---------|--------------------|---------------------------------|-----------------|--------------------|
| Dashbo  | oard / Content     | -                               |                 |                    |
|         |                    |                                 |                 | Skhmerbiz.info     |
| ស្វែងរក | តាមវយៈចំណងជើង      |                                 |                 |                    |
|         |                    |                                 |                 | S                  |
| #       |                    | ចំនងជើង                         | ប្រភេទអត្ថបទ    |                    |
| 1       | ۲                  | ទំព័រដើម                        | អត្ថបទ          | <b>2</b> m         |

lery:0

|                                                                                                    | Skhmerbiz.info                                                                                                    |
|----------------------------------------------------------------------------------------------------|----------------------------------------------------------------------------------------------------|
| ចំនងជើង                                                                                                    | ۲                                                                                                    |
| ង ]<br>ប្រភេទអត្ថបទ<br>រង Q · អត្ថបទ<br>hm<br>·<br>·<br>·<br>·<br>·<br>·<br>·<br>·<br>·<br>·<br>·<br>·<br>·                                                                                                    |                                                                                                    |
| ក្នុងទេសាញ                                                                                                    | រោកទារត្ថបទ<br>ប្រភេទអត្ថបទ<br>។ អត្ថបទ<br>) អត្ថបទ<br>) អត្ថបទ<br>) អត្ថបទ<br>) ។ អត្ថបទ<br>) ។ អត្ថបទ<br>) ។ ។ ។ ។ ។ ។ ។ ។ ។ ។ ។ ។ ។ ។ ។ ។ ។ ។ ។ |
| អំពីយើង 🔍 🔹 អត្ថបទ                                                                                                    | រុបភេទអត្ថបទ<br>រត្ថបទ 2<br>• ● Formats • B I E E E E E E E E E E E E E E E E E E                                                                  |
| កាវពិពណ៌នា                                                                                                    |                                                                                                    |
| Tools •                                                                                                    |                                                                                                    |
| A · A · · · · · · Formats · B I E E E E E · E ·                                                                                                    |                                                                                                    |
| រ. កម្លប់=(Content) មាន ៥ប្រទេទគឺ Content ដា normal article , Photo Gallery, Video , File docur<br>នោះ។<br>1. ការបង្កើត Normal Article(អត្ថបទ)<br>***Normal Article អនុជ្ញាគថ្យដើងបង្កើត Paging បានច្រើនទំព័រ។ | nent, News ។ខាងក្រោមនេះ យើងនិងរៀនពីវិធីបង្កើត ប្រភេទអត្ថបទទាំង                                                                                     |
| ដើម្បីបង្កើត Normal Article ដាន់បូងយើងត្រូវ                                                                                                    |                                                                                                    |
| <ul> <li>ជុបលើបញ្ចីអង្គបទ]</li> <li>ជុបលើសញ្ញា +</li> <li>បន្ទាប់មកយើងបំពេញ ជនងារឹង , ជ្រើសរើស ជ៊ីនុយ សំរាប់ Normal Article, ជ្រើសរើសប្រភេទអត្ថា</li> </ul>                                                    | វទ ជា អត្ថបទ រូចធ្វើការពិពណ័តាអត្ថបទនោរ មើលរូបភាពខាងក្រោម!                                                                                         |
|                                                                                                    |                                                                                                    |

ដើម្បីទទួលបាន Paging ជាដំបូងយើងត្រូវដាក់ causer ឲ្យចំកន្លែងដែលយើងចង់បំបែកទំព័រ រួចចុច លើ សញ្ញា Page Break ដែលស្ថិតនៅខាងផ្នែកខាងស្តាំ។

| អមយោ                                                      | ម្លាំពុក                                                                                                |
|-----------------------------------------------------------|----------------------------------------------------------------------------------------------------|
| ការពិពណ៌នា                                                |                                                                                                    |
| Tools -                                                   |                                                                                                    |
| A • A • 🖽 • Formats •                                     |                                                                                                    |
| 1. អត្ថមទ(Content)                                        |                                                                                                    |
|                                                           |                                                                                                    |
| អគ្គបទ(Content) មាន ឲ្យមាទគ Content ជា noi<br>នោះ។        | .rticle , Photo Gallery, Video , File document, News ។ខាងក្រោមនេះ យេងនងម្យ៉ុនពរធិបង្ហេត ប្រភេទអត្ថបទទាង |
| 1 គារប្រងឺត Normal Article(អត្ថបុទ)                       |                                                                                                    |
|                                                           |                                                                                                    |
| ***Normal Article អនុញ្ញាទឲ្យយេងបង្កេទ Paging             | 283014                                                                                                  |
| ដើម្បីបង្កើត Normal Article ជាដំបូងយើងត្រូវ               |                                                                                                    |
| C                                                         |                                                                                                    |
| • ជុចលើបញ្ជីអង្គបទ                                        |                                                                                                    |
| • ចុចលេសញ្ញា +<br>• បនាប់មកលើងបំពេញ <b>ប់ខងជើង</b> ជើសរើស | ន់រាប់ Normal Article នៅសរើសា <b>បអាទអត្ថបទ</b> ជា អត្ថបទ រប់ធ្វើតារពិពណ៌នាអត្ថបទនោះ មើលរបភាពខាងនេកម្ម! |
| · · · · · · · · · · · · · · · · · · ·                     |                                                                                                    |
|                                                           |                                                                                                    |
|                                                           |                                                                                                    |
|                                                           |                                                                                                    |
|                                                           |                                                                                                    |
|                                                           |                                                                                                    |
|                                                           |                                                                                                    |
|                                                           |                                                                                                    |
|                                                           |                                                                                                    |
|                                                           |                                                                                                    |

Figure 5 Paging

## រួច ចុចលើបូតុង រក្សាទុក ជាការស្រេច។មើលលទ្ធផលខាងក្រោម៖

| ទំព័រជើម អំពីយើង ទំនាក់ទំនង                                                                                                    | ការប្រើប្រាស់                                                                                                    |  |
|----------------------------------------------------------------------------------------------------|----------------------------------------------------------------------------------------------------|--|
| 1. អត្ថបទ(Content)<br>អត្ថបទ(Content) មាន ៥ប្រភេទគឺ Conteni<br>1. ការបង្កើត Normal Article(អត្ថបទ)<br>***Normal Article អនុញ្ញាតឲ្យយើងបង្កើត<br>ដើម្បីបង្កើត Normal Article ជាដំបូងយើងប្រ | ជា normal article , Photo Gallery, Video , File document, News ។ខាងក្រោមនេះ យើងនឹងរៀនពីវិធីបង្កើត ប្រភេទអត្ថបទទាំងនោះ។<br>Paging បានច្រើនទំព័រ។<br>ជ                                                                                                    |  |
|                                                                                                    | ر<br>المعالم المعالم المعالم<br>المعالم المعالم المعالم المعالم المعالم المعالم المعالم المعالم المعالم المعالم المعالم المعالم المعالم المعالم |  |

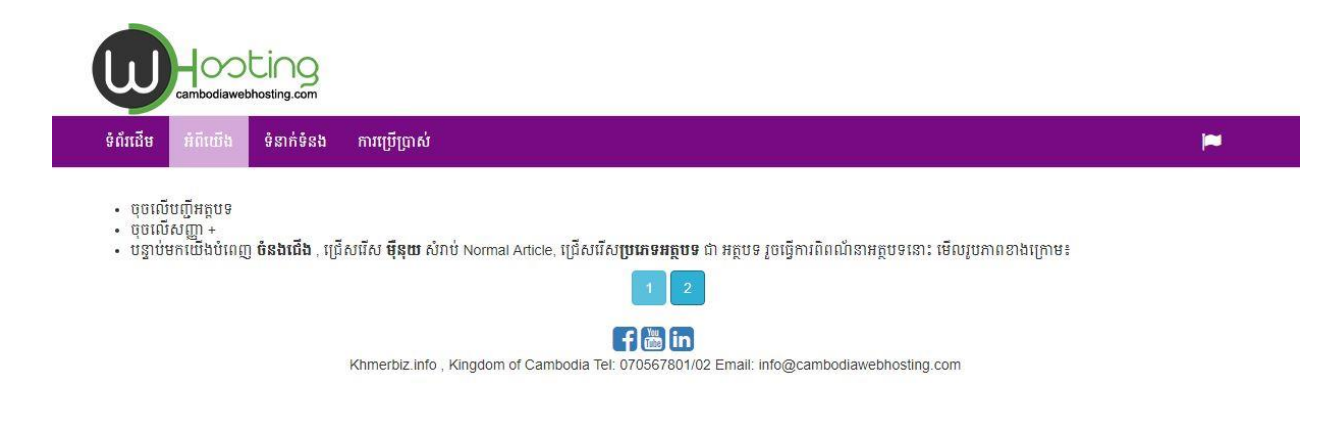

## b. **ភារប**ខ្ចើត Photo Gallery

Photo Gallery គឺជាប្រភេទអត្ថបទដែលអនុញ្ញាតឲ្យអ្នកអាចបញ្ចូលបានរូបភាពជាច្រើន ដែល ទាក់ទងទៅនឹង ប្រភេទសេវាកម្ម, រឺទំនិញជាដើម។

ដើម្បីបង្កើត Photo Gallery ជាដំបូងយើងត្រូវ

- ចុចលើបញ្ចីអត្ថបទ
- បុបលើសញ្ញា +
- បន្ទាប់មកយើងបំពេញ ចំនងជើង, ជ្រើសរើស ម៉ឺនុយ សំរាប់ Photo Gallery, ជ្រើសរើសប្រភេទអត្ថ
   បទ ជា រូបភាព រួចធ្វើការពិពណ័នាអត្ថបទនោះ ហើយចុចលើ បូតុង រក្សាទុក មើលរូបភាពខាងក្រោម

|                                                              | Skhmerbiz.info |
|--------------------------------------------------------------|----------------|
| ចំនងលើង                                                      | ۲              |
| product                                                      |                |
| ម៉ឺនុយ ប្រភេទអត្ថបទ                                          |                |
| สพิสสญ                                                       | *              |
| ការពិពណ៌នា                                                   |                |
| Tools -                                                      |                |
| A • A • • • • • Formats• B I E E E E E E • E • E • E • E • E |                |
| Local Product                                                |                |
|                                                              |                |
|                                                              |                |
|                                                              |                |
|                                                              |                |
|                                                              |                |

N Ouropy O

- រួចចុចលើបូតុង Manage Item របស់អត្ថបទដែលអ្នកទើបបង្កើត, វានឹងនាំអ្នកទៅកាន់កន្លែង បញ្ចូល រូបភាពច្រើន មើលរូបខាងក្រោម

Hosting

|               |                  |                                            |             |      |                                         |        | cambodiawebhosting.com |
|---------------|------------------|--------------------------------------------|-------------|------|-----------------------------------------|--------|------------------------|
| ទំព័រ         | ដើម ការកំនត់វេបត | រាយ ម៉ឺនុយ                                 | បញ្ចីអត្ថបទ | មេឌៀ | បញ្ចីសមាជិក                             |        | 🏝 ស្វាគមន៍   cwh 👻     |
| Dashb         | oard / Content   |                                            |             |      |                                         |        |                        |
|               |                  |                                            |             |      |                                         |        | Skhmerbiz.info         |
| ស្វែងវក       | តាមរយៈចំណងជើង    |                                            |             |      |                                         |        |                        |
|               |                  |                                            |             |      |                                         |        | + 9 New Contact        |
|               |                  |                                            |             |      |                                         |        |                        |
| #             |                  | ចំនងជើ <mark>ង</mark>                      |             |      | ប្រភេទអត្ថបទ                            |        |                        |
| <b>#</b><br>1 | ۲                | <mark>ចំនងជើង</mark><br>product            |             |      | ប្រភេទអត្ថបទ<br>រូបភាព                  | ( iii) |                        |
| #<br>1<br>2   | @<br>@           | <mark>ចំនងជើង</mark><br>product<br>អំពីយើង |             |      | <b>ប្រភេទអត្ថបទ</b><br>រូបភាព<br>អត្ថបទ | â      | 2 m                    |

- រួច បញ្ចូល រូបភាពដែលអ្នកចង់បង្ហាញ
- យើងនឹងធ្វើការបញ្ចូលរូបចំនួន៤ រូបភាព

|                                                                                                    |                               |       |         |                   | 😪 khm          | erbiz.inf |
|----------------------------------------------------------------------------------------------------|-------------------------------|-------|---------|-------------------|----------------|-----------|
| រូបភ                                                                                                    | าต                            |       |         | បព្វី             | ุวี            |           |
| ចំនងជើង                                                                                                    | ស្ថានភាព                      | #     | ចំនងជើង | ស្ថានភាព          | ឯកសារ/URL      |           |
| Upload มิกัสภา Size (1000 x 800 pixels)           Choose File         31Hpczn7VRL.jpg           การถิตณ์กระทับบรี           ก้เกิดณ์กระทับบรี | <b>URL មេរឌៀ</b><br>មេរឌៀ URL |       |         |                   |                |           |
| 🖻 រក្សាទុក 💪                                                                                                    | Jpload ម្តងហើយ អ្នកអ          | របិ C | opy URL | ពី <b>មេឌៀ</b> ហើ | យៃ Paste ក្នុង | ប្រអប់    |

|                                                                                                    |                                                                                             |                  |                                                                                |                                                                                                    |                 | S khm                                 | lerb                                      | iz.ir              |  |
|----------------------------------------------------------------------------------------------------|---------------------------------------------------------------------------------------------|------------------|--------------------------------------------------------------------------------|----------------------------------------------------------------------------------------------------|-----------------|---------------------------------------|-------------------------------------------|--------------------|--|
| item success                                                                                                    |                                                                                             |                  |                                                                                |                                                                                                    |                 |                                       |                                           |                    |  |
| រូបរ                                                                                                    | បញ្វី                                                                                       |                  |                                                                                |                                                                                                    |                 |                                       |                                           |                    |  |
| ជើង                                                                                                    | ស្ថានភាព                                                                                    | #                | ចំនងជើង                                                                        | ស្ពានភាព                                                                                                    | ឯកសា            | I/URL                                 |                                           |                    |  |
| រ ហាឡូវេន៣                                                                                                    | Active •                                                                                    | 1                | ឆ្លុត ហាទ្យវេន                                                                 | Visible                                                                                                    | 0               |                                       |                                           | 圇                  |  |
| oad ឯកសាវ Size <mark>(1000 x 800 pixels)</mark>                                                                                                    | URL មេខៀ                                                                                    | 2                | ឆត ហាទជេន២                                                                     | Visible                                                                                                    | 0               |                                       |                                           | Ē                  |  |
| hoose File halowan.jpg                                                                                                    | មេឌៀ URL                                                                                    |                  | J A                                                                            |                                                                                                    |                 |                                       |                                           |                    |  |
| ពណ៍នាមែបខ្លី                                                                                                    |                                                                                             |                  |                                                                                |                                                                                                    |                 |                                       |                                           |                    |  |
| ល ១២០\$                                                                                                    |                                                                                             |                  |                                                                                |                                                                                                    |                 |                                       |                                           |                    |  |
| រក្សរទុក<br>ទំព័រដើម ការកំនត់ដបសាយ ម៉ីនុ                                                                                                    | យ <b>បញ្ចីអត្ថបទ</b> មេឌៀ បញ្ចីសមាជិក                                                       |                  |                                                                                |                                                                                                    | U               | cambodiaweb<br>ំ ស្វាគ                | <mark>្វាា</mark><br>hosting.<br>មន៍   cv | א<br>com           |  |
| ទំព័រជើម ការកំនត់វេបសាយ ម៉ឺនុ                                                                                                    | យ <b>បញ្ចីអត្ថបទ</b> មេឌៀ បញ្ចីសមាជិក                                                       |                  |                                                                                |                                                                                                    | W               | cambodiaweb<br>ំ ស្វាគ                | <mark>្ថាា</mark><br>hosting.<br>មន៍   cv | ≫<br>com           |  |
| ទំព័រដើម ការកំនត់វេបសាយ ម៉ឺនុ<br>Dashboard / Content / Document                                                                                                    | យ <b>បញ្ចីអត្ថបទ</b> មេឌៀ បញ្ចីសមាជិក                                                       |                  |                                                                                |                                                                                                    | W               | cambodiaweb                           | <del>្តា</del> ា<br>hosting.<br>មន៍   cv  | ≫<br>com           |  |
| ទំព័រជើម ការកំនត់ជាបសាយ ម៉ីនុ<br>Dashboard / Content / Document                                                                                                    | យ <b>បញ្លីអត្ថបទ</b> មេឌៀ បញ្លីសមាជិក                                                       |                  |                                                                                |                                                                                                    |                 | cambodiaweb<br>៤ ស្វាគ                | hosting.<br>ชลี   cv<br>biz.              | m<br>™ -           |  |
| ទំព័រដើម ការកំនត់វេបសាយ ម៉ីន្<br>Dashboard / Content / Document<br>Add item success                                                                                                    | យ <b>បញ្លីអត្ថបទ</b> មេឌៀ បញ្លីសមាជិក                                                       |                  |                                                                                |                                                                                                    | C               | cambodiawet<br>៤ ស្វាគ<br>khmer       | on footing.<br>ษรี I cv<br>biz.           | ≫<br>™ ≁           |  |
| ទំព័រដើម ការកំនត់វៅបសាយ ម៉ីនុ<br>Dashboard / Content / Document<br>Add item success                                                                                                    | យ <b>បញ្ចីអត្ថបទ</b> មេឌៀ បញ្ចីសមាជិក<br>ប្រភាព                                             |                  |                                                                                | បញ្លី                                                                                                    | 6               | cambodiawet<br>ំ ស្វាគ<br>khmer       | biz.                                      | yn -<br>info       |  |
| ទំព័រដើម ការកំនត់វេបសាយ ម៉ីន្<br>Dashboard / Content / Document<br>Add item success                                                                                                    | យ <b>បញ្លីអត្ថបទ</b> មេឌៀ បញ្លីសចាជិក<br>ប្រភាព<br>ស្ថានភាព                                 | #                | ចំនងលើង                                                                        | បញ្ជី<br>ស្ថានភាព                                                                                                    | C.<br>Direative | cambodiawet<br>៤ ស្វាគ<br>khmer       | hosting.<br>មន៍   cv                      | m<br>m<br>info     |  |
| ទំព័រជើម ការកំនត់វេបសាយ ថ្មីន្<br>Dashboard / Content / Document<br>Add item success<br>ខ្ញុំ<br>ចំនងរជីង<br>ឆុត ហេឡូវេន៤                                                                               | យ បញ្ចីអត្ថបទ មេខៀ បញ្ចីសមាជិក<br>បូបភាព<br>ស្ថានភាព<br>Active 🗸                            | # 1              | <b>ចំនងជើង</b><br>ឆុត ហាឡាវេន                                                  | បញ្ញី<br>ស្ថានភាព<br>Visible                                                                                                    |                 |                                       | biz.                                      | ≫<br>mh •<br>info  |  |
| ទំព័រដើម ការកំនត់វេបសាយ ថ្មីនុ<br>Dashboard / Content / Document<br>Add item success<br>ចំនង់ជើង<br>ឆ្កត ហាឡូវេន៤<br>Upload ឯកសារ Size (1000 x 800 pixet                                                | យ បញ្ចីអត្ថបទ មេឌៀ បញ្ចីសមាជិក<br>ប្រភាព<br>ស្ថានភាព<br>Active<br>s) URL មេឌៀ               | # 1 2            | <mark>ចំនងលើង</mark><br>នុត ហាឡូវេន<br>នុត ហាឡូវេន                             | បញ្ជី<br>ស្ថានភាព<br>Visible<br>Visible                                                                                                    |                 | دambodiawet<br>د هیته<br>khmer        | biz.                                      | ym<br>wh≁          |  |
| ទំព័រដើម ការកំនត់វេបសាយ ម៉ីន្<br>Dashboard / Content / Document<br>Add item success<br>ចំនងរជើង<br>ផុត ហេឡូវេន៤<br>Upload ឯកសារ Size (1000 x 800 pixel<br>Choose File_halowan2 jpg                      | យ បញ្ចីអត្ថបទ មេឌៀ បញ្ចីសមាជិក<br>ប្រភាព<br>ស្ថានភាព<br>Active •<br>s) URL មេឌៀ<br>មេឌៀ URL | #<br>1<br>2<br>3 | <b>ចំនងរជើង</b><br>នុត ហាឡូវេន<br>នុត ហាឡូវេន២<br>នុត ហាឡូវេន២<br>នុត ហាឡូវេន២ | បញ្ញី<br>ស្ថានភាព<br>Visible<br>Visible                                                                                                    |                 | دambodiawet<br>د می م<br>khmer<br>الا | biz.                                      | xm<br>mh →<br>info |  |
| ទំព័រជើម ការកំនត់វេបសាយ ម៉ឺនុ<br>Dashboard / Content / Document<br>Add Item success<br>ចំនងជើង<br>ជុត ហាឡូវេន៤<br>Upload ឯកសារ Size (1000 x 800 pixel<br>Choose File halowan2.jpg<br>ការពិពណ៍នារំបបខ្លី | យ បញ្ចីអត្ថបទ មេឌៀ បញ្ចីសមាជិក<br>ប្រីភាព<br>ត្តានភាព<br>Active<br>s) URL មេឌៀ<br>មេឌៀ URL  | #<br>1<br>2<br>3 | <b>ចំនងជើង</b><br>នុត ហាឡូវេន<br>នុត ហាឡូវេន២<br>នុត ហាឡូវេន២                  | آبال المراحي           آبال المراحي           آبال المراحي |                 | khmer                                 | biz.                                      | mm<br>mh •<br>info |  |

- បន្ទាប់ពីUpload រួចហើយ ចុចលើបូតុង រក្សាទុកជាការស្រេច។ រូបភាពផ្សេងៗគឺធ្វើការ បញ្ចូលដូចគ្នា
- មើលលទ្ធផលខាងក្រោមបន្ទាប់ពី បញ្ចូលរូបភាពទាំង៤ហើយ

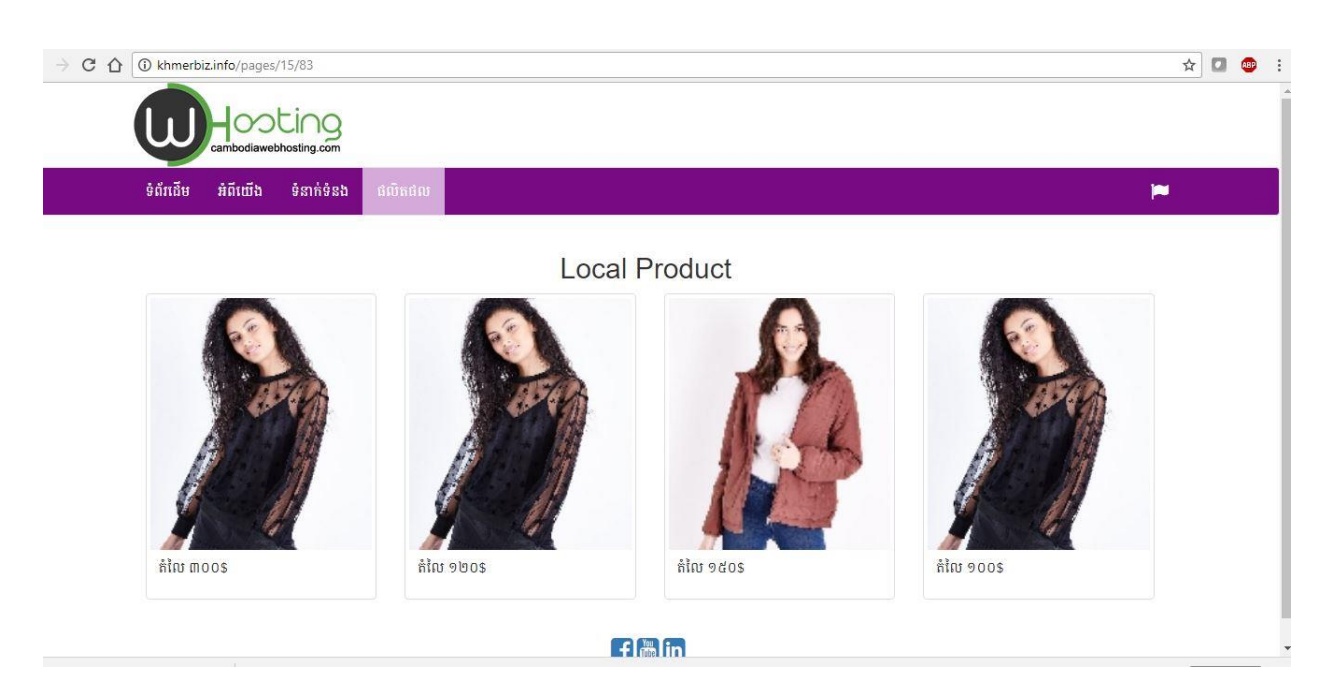

## c. ភារបច្ចើតអត្ថបនខាទីដេអូ

**ទីខេះអូ** គឺជាប្រភេទអត្ថបទដែលអនុញ្ញាតឲ្យអ្នកអាចបញ្ចូល video បានច្រើន។ ការបង្កើតមានលក្ខណះ ស្រដៀងនឹង ការបង្កើត photo gallery ។

- ចុចលើបញ្ចីអត្ថបទ
- បុចលើសញ្ញា +
- បន្ទាប់មកយើងបំពេញ ចំនងជើង , ជ្រើសរើស ម៉ឺនុយ សំរាប់ វីដេអូ, ជ្រើសរើសប្រភេទអត្ថបទ ជា វីដេ
   អូ រួចធ្វើការពិពណ័នាអត្ថបទនោះ ហើយចុចលើ បូតុង រក្សាទុក មើលរូបភាពខាងក្រោម

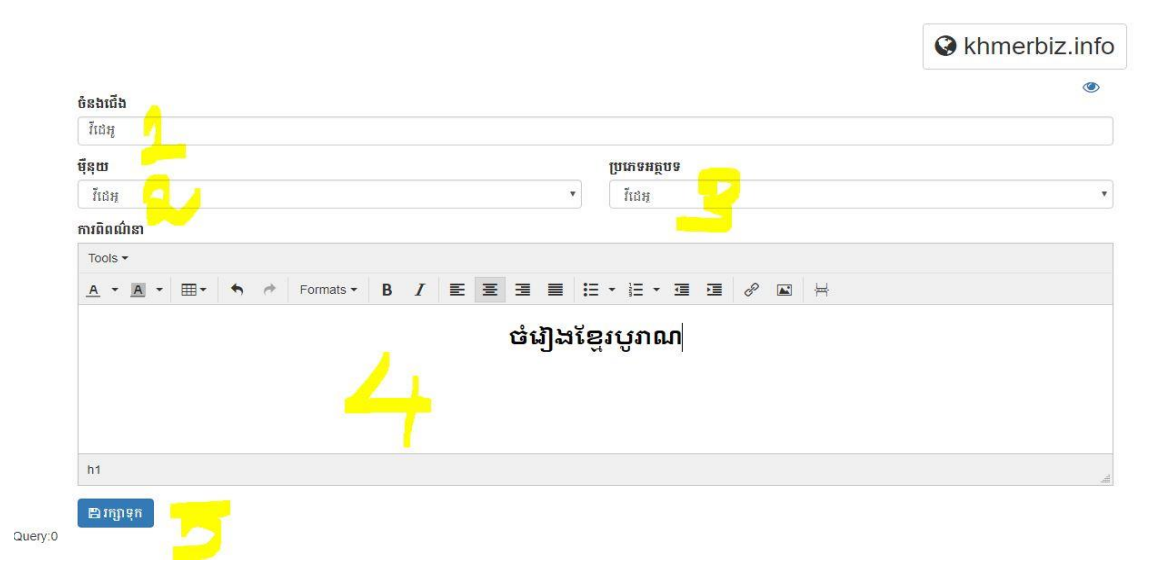

រួចចុចលើបូតុង Manage Item របស់អត្ថបទដែលអ្នកទើបបង្កើត, វានឹងនាំអ្នកទៅកាន់កន្លែង បញ្ចូល
 វីដេអូ មើលរូបខាងក្រោម

|                             |                                          |                                                      |             |                                                   |              | Cambodiawebhosting.com            |
|-----------------------------|------------------------------------------|------------------------------------------------------|-------------|---------------------------------------------------|--------------|-----------------------------------|
| ទំព័រប                      | ដើម ការកំនត់វេបរ                         | រាយ ម៉ឺនុយ                                           | បញ្ចីអត្ថបទ | មេឌៀ បញ្ចីសមាជិក                                  |              | 🌡 ស្នាគមន៍   cwh 🛨                |
| Dashbo                      | oard / Content                           |                                                      |             |                                                   |              |                                   |
|                             |                                          |                                                      |             |                                                   |              | Skhmerbiz.info                    |
| តែដោះ                       | នាមប្រកៈចំពេលងាចង                        |                                                      |             |                                                   |              |                                   |
| ស្វែងរក                     | តាមរយៈចំណងជែង                            | åsk äk                                               |             |                                                   |              | + P New Contact                   |
| ស្វែងរក<br>#                | តាមរយៈចំណងជេង                            | <u>ចំនង</u> ជើង                                      |             | ប្រភេទអត្ថបទ                                      | _            | + Vew Contact                     |
| ស្វែងរក<br>#<br>1           | តាមរយៈចំណងរោង<br>()                      | ចំនងជើង<br>វីជេអូ                                    |             | <b>ប្រភេទអត្ថបទ</b><br>វីដេអូ                     | <b>( b</b> ) | Vew Contact                       |
| ស្វែងរកា<br>#<br>1<br>2     | តាមរយៈចំណងរជំង                           | ចំនងជើង<br>វីដេអូ<br>product                         |             | <b>ប្រភេទអត្ថបទ</b><br>វីដេអូ<br>រូបភាព           | á.           | View Contact                      |
| ស្វែងរក<br>#<br>1<br>2<br>3 | الالت التي التي التي التي التي التي التي | <mark>ចំនងជើង</mark><br>វីដេអូ<br>product<br>អំពីយើង |             | <b>ប្រភេទអត្ថបទ</b><br>វីនៅអ្<br>រូបភាព<br>អត្ថបទ | <u>а</u>     | • • • • • • • • • • • • • • • • • |

## \* \* \* វីដេអូ URL ត្រូវ កូពី **Embedded URL** ពី Youtube ឬ ពី វេបសាយផ្សេងទៀតដែលអ្នកចង់ បង្ហាញវីដេអូ នោះនៅលើវេបសាយរបស់អ្នក

Jostino

| ទំព័រជេម ការកំនត់វេបសាយ                                                                                                    | រ ម៉ឺនុយ បញ្ចីអត្ថបទ ។         | មេឌៀ បញ្ចីសមាជិក     |   |         |          | 4         | ស្វាគមន៍   cwh · |
|----------------------------------------------------------------------------------------------------|--------------------------------|----------------------|---|---------|----------|-----------|------------------|
| Dashboard / Content / Doc                                                                                                    | ument                          |                      |   |         |          |           |                  |
|                                                                                                    |                                |                      |   |         |          | Skhm      | nerbiz.in        |
|                                                                                                    | វីដេអូ                         |                      |   |         | បញ្ចី    |           |                  |
| ចំនងជើង                                                                                                    | ស្ថានភាព                       |                      | # | ចំនងជើង | ស្ពានភាព | ឯកសារ/URL |                  |
| Tep sodachan's song                                                                                                    | Active                         | ٣                    |   |         |          |           |                  |
| វីជេំអូ URL                                                                                                    |                                |                      |   |         |          |           |                  |
| <iframe height="&lt;/td" width="560"><td>"315" src="https://www.youtube</td><td>e.com/embed/EMC42ruv</td><td>1</td><td></td><td></td><td></td><td></td></iframe> | "315" src="https://www.youtube | e.com/embed/EMC42ruv | 1 |         |          |           |                  |
| ការពិពណ៍នាបែបខ្លី                                                                                                    |                                |                      |   |         |          |           |                  |
|                                                                                                    |                                |                      |   |         |          |           |                  |

## - យើងនឹងបញ្ចូលវីដេអូចំនួន៤ ដែលយើងនឹងយកពី YouTube

| Dashboard / Content / Do                                                                                                    | rument           |                        |               |   |                      |         |           |      |      |
|----------------------------------------------------------------------------------------------------|------------------|------------------------|---------------|---|----------------------|---------|-----------|------|------|
| Dashooard / Content / Do                                                                                                    | Lument           |                        |               |   |                      |         |           |      |      |
|                                                                                                    |                  |                        |               |   |                      |         | 🔇 khm     | nerb | iz.i |
| Add item success                                                                                                    |                  |                        |               |   |                      |         |           |      |      |
| Aud item success                                                                                                    |                  |                        |               |   |                      |         |           |      |      |
|                                                                                                    | វីដេ             | អ                      |               |   |                      | វេញី    |           |      |      |
| ចំនងជើង                                                                                                    |                  | ិរ<br>ស្ថានភាព         |               | # | ចំនងលើង              | សានភាព  | ឯកសាវ/URI |      |      |
| លុះលង់ក្រោមធរណី                                                                                                    |                  | Active                 | •             | 1 | Ten sodachan's song  | Visible | @         |      | â    |
| វីដេរអូ URL                                                                                                    |                  |                        |               | 2 | Chumno Pailin        | Visible | @         |      |      |
| <iframe height<="" td="" width="560"><td>="315" src="http</td><td>os://www.youtube.com/e</td><td>mbed/gqST8_7v</td><td>3</td><td>Cambodian old school</td><td>Visible</td><td></td><td></td><td></td></iframe> | ="315" src="http | os://www.youtube.com/e | mbed/gqST8_7v | 3 | Cambodian old school | Visible |           |      |      |
| ការពិពណ៍នាមែបខ្លី                                                                                                    |                  |                        |               | 0 | Cumboular old School | TODIC   |           | 0    |      |
| លុះលង់ក្រោមធរណី                                                                                                    |                  |                        |               |   |                      |         |           |      |      |
|                                                                                                    |                  |                        |               |   |                      |         |           |      |      |

បន្ទាប់ពីបញ្ចូលវីដេអូរួចរាល់ហើយសូមមើលលទ្ធផលខាងក្រោម

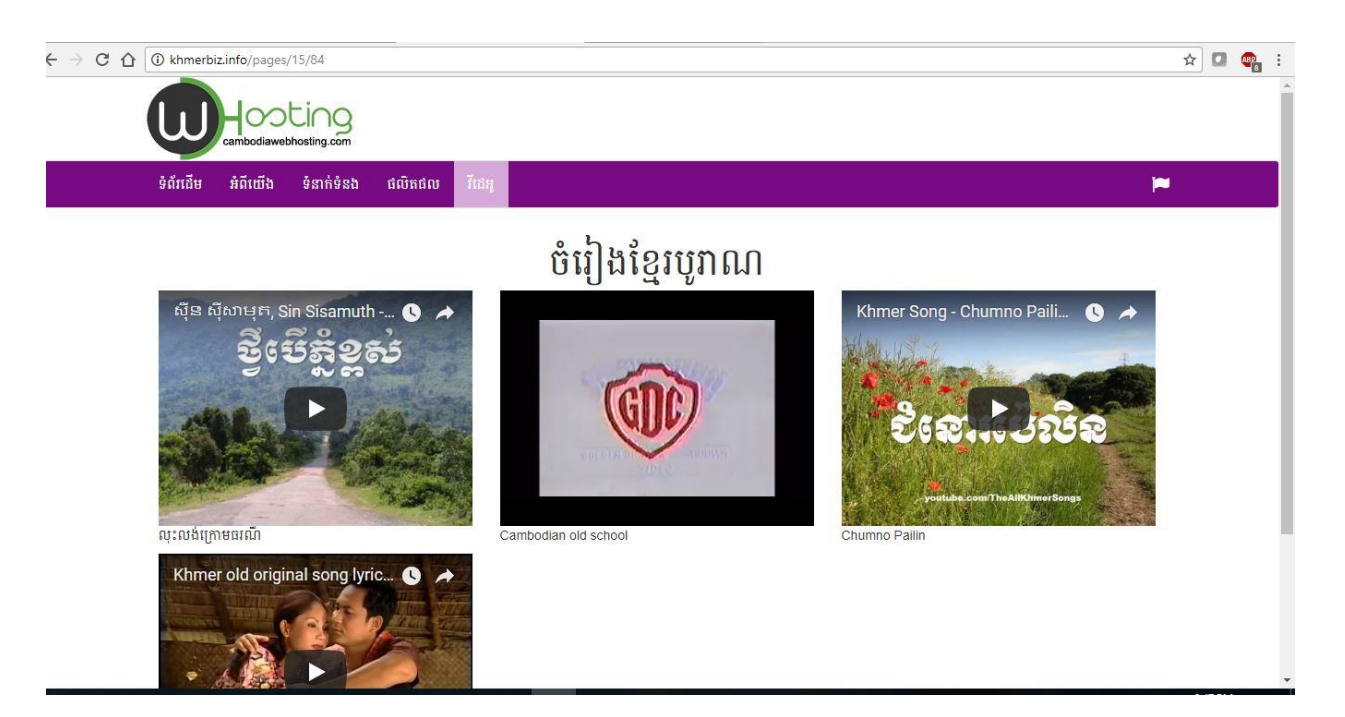

## d. ສາເຍເອຼີສແສຼຍຂອງລສຄາແຮ່ງອງ

\* \* \*យើងអាចបង្ហាញឯកសារផ្សេងៗក្នុង format pdf

ដើម្បីបញ្ចូលឯកសារបានជាដំបូងយើងត្រូវប់ង្កើតអត្ថបទគោលមួយសិន ហើយរើសប្រភេទជា ឯកសា
 រ។បន្ទាប់មកយើង ចុចលើ បូតុង Manage Item របស់អត្ថបទដែលអ្នកទើបបង្កើត, វានឹងនាំអ្នកទៅ
 កាន់កន្លែង បញ្ចូលឯកសារ មើលរូបខាងក្រោម

|                                                                       | Skhmerbiz.inf |
|-----------------------------------------------------------------------|---------------|
| ទំនងលើង                                                               | ۲             |
| document                                                              |               |
| ម៉ឺនុយ ប្រភេទអត្ថបទ                                                   |               |
| อกเกม * อิกเกม                                                        |               |
| ការពិពណ៌នា                                                            |               |
| Tools •                                                               |               |
| A · A · H · + · · Formats · B I E E E E E · E · E · E · E · E · · · · |               |
|                                                                       |               |
| Download Document                                                     |               |
| Download Document                                                     |               |
| Download Document                                                     |               |
| Download Document                                                     |               |
| Download Document                                                     |               |

| ទំព័រ                 | ជើម    | ការកំនត់វេបសាយ | ម៉ឺនុយ                                                           | បញ្ជីអត្ថបទ | មេឌៀ បញ្ជីសម                           | ាជិក                               |               |   | 📥 ស្វាគមន៍   cwh 👻   |
|-----------------------|--------|----------------|------------------------------------------------------------------|-------------|----------------------------------------|------------------------------------|---------------|---|----------------------|
| Dasht                 | oard / | Content        |                                                                  |             |                                        |                                    |               |   |                      |
|                       |        |                |                                                                  |             |                                        |                                    |               |   | Skhmerbiz.info       |
| ស្វែងរក               | តោមរយ  | ះចំណងជើង       |                                                                  |             |                                        |                                    |               |   |                      |
|                       |        |                |                                                                  |             |                                        |                                    |               |   |                      |
|                       |        |                |                                                                  |             |                                        |                                    |               |   | + • New Contact      |
| #                     |        |                | ចំនងជើង                                                          |             | ប្រជ                                   | ភទអត្ថបទ                           |               |   | New Contact          |
| #                     |        |                | ចំនងជើង<br>document                                              |             | ប្ររេ<br>ឯកវ                           | <b>ភទអត្ថបទ</b><br>សារ             | (à)           |   | New Contact          |
| #<br>1<br>2           | 0      | 9              | <mark>ចំនងជើង</mark><br>document<br>វីជេអូ                       |             | ប្រជ<br>ឯកវ<br>វីដោះ                   | <b>ភទអត្ថបទ</b><br>សារ<br>អូ       | <u>ф</u>      | 2 | New Contact          |
| #<br>1<br>2<br>3      |        | 9<br>9<br>9    | <mark>ចំនងជើង</mark><br>document<br>វីជេអ្<br>product            |             | <b>ប្រជ</b><br>ឯកអ<br>វីដេអ<br>រូបភ    | <b>ភទអត្ថបទ</b><br>សារ<br>អូ<br>កព | ش<br>بة<br>بة |   | New Contact          |
| #<br>1<br>2<br>3<br>4 |        | 0<br>9<br>0    | <mark>ចំនងជើង</mark><br>document<br>វីជេអ្<br>product<br>អំពីយើង |             | ប្រជា<br>ឯកវ<br>វីដេអ<br>រូបភ<br>អត្ថា | <b>ភទអត្ថបទ</b><br>សារ<br>អូ<br>ពព | ۵<br>۵<br>۵   |   | New Contact      New |

|                                                                                                    | ចលាយ ថ្មសុយ                                                                           | <u> กพิพยัก</u> ล                                                           | សេរៀ បរ្                                     | <u></u>                                                  |     |                                            |                                 |                                                                       | <b>B</b> Igini                | os fem *                                   |
|----------------------------------------------------------------------------------------------------|---------------------------------------------------------------------------------------|-----------------------------------------------------------------------------|----------------------------------------------|----------------------------------------------------------|-----|--------------------------------------------|---------------------------------|-----------------------------------------------------------------------|-------------------------------|--------------------------------------------|
| Dashboard / Content /                                                                                                    | Document                                                                              |                                                                             |                                              |                                                          |     |                                            |                                 |                                                                       |                               |                                            |
|                                                                                                    |                                                                                       |                                                                             |                                              |                                                          |     |                                            |                                 | 🔇 kh                                                                  | mer                           | biz.info                                   |
| ឯព                                                                                                    | សាំរ <mark> - Onl</mark> y                                                            | / <b>pdf</b> file a                                                         | allow                                        |                                                          |     |                                            | បញ្លី                           |                                                                       |                               |                                            |
| ចំនងជើង                                                                                                    |                                                                                       | ស្ថានភាព                                                                    |                                              |                                                          | #   | ចំនងជើង                                    | ស្ថានភាព                        | ឯកសារ/URL                                                             |                               |                                            |
| Google Fundamental                                                                                                    |                                                                                       | Active                                                                      |                                              | •                                                        |     | 11.0                                       |                                 |                                                                       |                               |                                            |
| Upload ឯកសារ                                                                                                    |                                                                                       | URL មេឌៀ                                                                    |                                              |                                                          |     |                                            |                                 |                                                                       |                               |                                            |
| Choose File Course                                                                                                    | OVntals.pdf                                                                           | មេឌៀ URL                                                                    |                                              |                                                          |     |                                            |                                 |                                                                       |                               |                                            |
| ការពិពណ៌នាបែបខ្លី                                                                                                    |                                                                                       |                                                                             |                                              |                                                          |     |                                            |                                 |                                                                       |                               |                                            |
| Administration                                                                                                    |                                                                                       |                                                                             |                                              |                                                          |     |                                            |                                 |                                                                       |                               |                                            |
| ប្រភេទឯកសារ +                                                                                                    |                                                                                       |                                                                             |                                              |                                                          |     |                                            |                                 |                                                                       |                               |                                            |
|                                                                                                    |                                                                                       |                                                                             |                                              |                                                          |     |                                            |                                 |                                                                       |                               |                                            |
| ផ្សែង១<br>🖻 រក្សាទុក                                                                                                    |                                                                                       |                                                                             |                                              |                                                          |     |                                            |                                 |                                                                       |                               |                                            |
| ជៀង១<br>➡ាវាត្យាទុក<br>ទំព័រដើម ការរ<br>Dashboard / Con                                                                                                    | កំនត់វេបសាយ ម្មី<br>tent / Document                                                   | នុយ <b>បញ្ចីអត្ថប</b>                                                       | લ દહાડી                                      | បញ្ជីសមាជិក                                              |     |                                            |                                 | ÷                                                                     | 🚢 ស្វាគមន់                    | Š∣cwh <del>×</del>                         |
| ជៀងៗ<br>ាវក្សាទុក<br>ទំព័រដើម ការ<br>Dashboard / Con                                                                                                    | កំនត់វេបសាយ ម៉ី<br>tent / Document                                                    | នុយ <b>បញ្ចីអត្ថប</b>                                                       | <b>ទ</b> មេខៀ                                | បញ្ជីសមាជិក                                              |     |                                            |                                 | -                                                                     | 🛔 ស្វាតមវ                     | Š∣cwh <del>+</del>                         |
| ជៀង២                                                                                                    | កំនត់ជមសាយ ម៉ី<br>tent / Document                                                     | នុយ <b>បញ្ចីអត្ថប</b>                                                       | 9 មេខៀ                                       | បញ្៊ីសមាជិក                                              |     |                                            |                                 | S khr                                                                 | ≗ ស្វាគម៖<br>merb             | <sup>§</sup> ⊺ <sup>cwh</sup> ≁<br>iz.info |
| ផ្សេង១<br>មាក្សាទុក<br>ទំព័រដើម ការៈ<br>Dashboard / Con                                                                                                    | កំនត់វេបសាយ ម៉ី<br>itent / Document<br>ឯកសារ - C                                      | នុយ <b>បញ្ចីអត្ថប</b><br>Dnly <b>pdf</b> fil                                | ອ ເຮເຊິ່ງ<br>e allow                         | បញ្៊ីសមាជិក                                              |     |                                            | បញ្លី                           | S khr                                                                 | ≜ ស្វាតមន់<br>merb            | š⊥cwh +<br>iz.info                         |
| ជៀងៗ<br>➡ារត្សាទុក<br>ទំព័រដើម ការ<br>Dashboard / Con<br>ចំនងលើង                                                                                                    | កំនត់វេបសាយ ផ្<br>itent / Document<br>ឯកសារ - C                                       | នុយ បក្លីអត្ថប<br>Dnly <b>pdf</b> fil<br>ស្ថានភាព                           | e allow                                      | បញ្ជីសមាជិក                                              | #   | ອົຮລາເປັນ                                  | បញ្ <del>រី</del><br>ស្ថានភាព   | کې khr<br>۵۴۶۹۹۲/URL                                                  | ≜ ស្វាតម <sup>‡</sup><br>merb | š⊥cwh≁<br>iz.info                          |
| ជៀង ២<br>មិរីព្យាទុក<br>ទំព័រជើម ការា<br>Dashboard / Con<br>ចំនងរើវើង<br>Google Authenti                                                                                         | ក់នត់វេបសាយ ម៉ី<br>tent / Document<br>ឯកសារ - C<br>cation                             | នុយ បញ្ចីអត្ថប<br>Dnly <b>pdf</b> fil<br>ស្ថានភាព<br>Active                 | 9 មេរៀ<br>e allow                            | បញ្លិ៍សមាជិក                                             | # 1 | <mark>ចំនងរជើង</mark><br>Google Fundamenta | បញ្រី<br>ស្ថានភាព<br>al Visible | کې د د د د د د د د د د د د د د د د د د د                              | a ស្វាតមន់<br>merb            | š⊥cwh →<br>iz.info                         |
| ដៀង ២<br>មិរីរប្រិទុក<br>ទំព័រសីម គារៈ<br>Dashboard / Con<br>ចំនងជើង<br>Google Authenti<br>Upload ឯកសារ                                                                          | កំនត់វេបសាយ ម៉ី<br>itent / Document<br>ឯកសារ - C<br>cation                            | នុយ បញ្ចីអត្ថប<br>Dnly pdf fil<br>ស្ថានភាព<br>Active<br>URL មេព             | s গোষ্ঠ<br>e allow<br>খ্রী                   | បញ្៊ីសមាជិត<br>•<br>•                                    | # 1 | ចំនងលើង<br>Google Fundamenta               | បញ្តី<br>ស្ថានភាព<br>al Visible | که khr<br>که ۲۵۵۱<br>۲۰۷۲ که                                          | ≜ ស្វាគម៖<br>merb             | š⊥cwh →<br>iz.info                         |
| ដៀង១<br>■វត្សាទុក<br>ទំព័រដើម ការ<br>Dashboard / Con<br>ចំនងជើង<br>Google Authenti<br>Upload ដាក់សារ<br>[Choose File]                                                            | កំនត់វេបសាយ ម៉ី<br>tent / Document<br>ឯកសារ - C<br>cation<br>to file chosen           | នុយ បក្លីអត្ថប<br>Dnly pdf fil<br>ស្ថានភាព<br>Active<br>URL មេព<br>Tiles/74 | 9 গোহ]<br>e allow<br>হী                      | បញ្ណីសមាជិក<br>•<br>•<br>•<br>•<br>•<br>•<br>•           | #   | <mark>ចំនងជើង</mark><br>Google Fundamenta  | បញ្ជី<br>ស្ថានភាព<br>al Visible | که khr<br>۵۴۴۵۸۲/URL<br>۲                                             | a ស្វាតមវ<br>merb             | šjewh -<br>iz.info                         |
| ដៀង១<br>ាវក្សាទុក<br>ទំព័រដើម ការរ<br>Dashboard / Con<br>ចំនងរើង<br>Google Authenti<br>Upload ឯកសារ<br>Choose File N<br>តារពិពណ៍នៅបេចខ្លី<br>Coocels Authenti                    | តំនត់វេបសាយ ម៉ី<br>tent / Document<br>ឯកសារ - C<br>cation<br>ko file chosen           | នុយ បញ្ចីអត្ថប<br>Dnly pdf fil<br>ស្ថានភាព<br>Active<br>URL អោ<br>Tiles/74  | 9 দোহী<br>e allow<br>হা<br>মxvkviKcourse_c   | បញ្តីសមាជិក<br>•<br>•<br>•<br>•<br>•<br>•<br>•<br>•<br>• | # 1 | <mark>ចំនងជើង</mark><br>Google Fundamenta  | ប្រញី<br>ស្ថានភាព<br>al Visible | ្រូ khr<br>ឯកសាវ/URL<br>©                                             | ≜ ស្វាគមវ<br>merb             | šjcwh -<br>iz.info<br>₪                    |
| ដៀង ២<br>មិរាំព្យទុក<br>ទំព័រដើម គារ<br>Dashboard / Con<br>ចំនងជើង<br>Google Authentil<br>Upload ដាកសារ<br>Choose File M<br>ការពិពណ៍នៅបែបខ្លី<br>Google Authenti                 | កំនត់វេបសាយ ម៉ី<br>itent / Document<br>ឯកសារ - C<br>cation<br>cation                  | នុយ បញ្ចីអត្ថប<br>Dnly pdf fil<br>ស្ថានភាព<br>Active<br>URL មេរ<br>Tiles/74 | s গোষ্ঠ<br>e allow<br>খী                     | បញ៊ីសមាជិក<br>•<br>•<br>•                                | # 1 | <mark>ចំនងរជីង</mark><br>Google Fundamenta | បញ្រី<br>ស្ថានភាព<br>al Visible | که khr<br>۱۹۹۵<br>۱۹۹۵<br>۱۹۹۵<br>۱۹۹۵<br>۱۹۹۵<br>۱۹۹۵<br>۱۹۹۵<br>۱۹۹ | ≗ ស្វាតម<br>merb              | š⊥cwh -<br>iz.info                         |
| ដៀង ២<br>មិរារព្រទុក<br>ទំព័រដើម គារៈ<br>Dashboard / Con<br>ចំនងរើង<br>Google Authenti<br>Upload ឯកសារ<br>Choose File M<br>តារពិពណ៍នៅបែបខ្លី<br>Google Authenti<br>ប្រភេទឯកសារ + | កំនត់វេបសាយ ថ្<br>itent / Document<br>ឯកសារ - C<br>cation<br>ko file chosen<br>cation | នុយ បញ្ចីអត្ថប<br>Dnly pdf fil<br>ស្ថានភាព<br>Active<br>URL មេព<br>Tiles/74 | 9 গোহাঁ<br>e allow<br>হাঁ<br>মxvKvtKcourse_c | បញ្៊ីសមាជិត<br>gc                                        | # 1 | <mark>ចំនងរជើង</mark><br>Google Fundamenta | បញ្ញី<br>ស្ថានភាព<br>al Visible | کې<br>د د د د<br>کې<br>ه                                              | ≜ ស្វាតមវ<br>merb             | šjewh -<br>iz.info                         |

# បន្ទាប់ពីបញ្ចូល**ឯកសារ** រួចរាលហើយសូមមើលលទ្ធផលខាងក្រោម

| ← ⇒ C ∆ | () khmerbiz | info/pages/ | 15/85                |              |            |            |                                                  |            | ☆ 🖸 🐵 : |
|---------|-------------|-------------|----------------------|--------------|------------|------------|--------------------------------------------------|------------|---------|
|         | W           | Hoo         | ting<br>phosting.com |              |            |            |                                                  |            |         |
|         | ទំព័រជើម    | អំពីយើង     | ទំនាក់ទំនង           | ផលិតផល       | វីជេអូ     | ឯកសាវ      | ពត័មាន                                           |            | -       |
|         |             |             |                      |              |            | Dow        | nload Document                                   |            |         |
|         | Google Aut  | hentication |                      |              |            |            | ព្រៀងៗ                                           | *          |         |
|         | Google Fur  | ndamental   |                      |              |            |            | រើរៀងៗ                                           | *          |         |
|         |             |             |                      | Khmerbiz inf | o , Kingdo | om of Camb | odia Tel: 070567801/02 Email: info@cambodiawebhc | usting.com |         |

## e. ກາຍເອຼັສສສູບຂອງບເສຂດສໍ່ພາຂເຊ່ງ

ដើម្បីបញ្ចូល**ពត៍មាន**បានជាដំបូងយើងត្រូវបង្កើតអត្ថបទគោលមួយសិន ហើយរើសប្រភេទជា **ពត៍មាន**។ បន្ទាប់មកយើង ចុចលើ បូតុង Manage Item របស់អត្ថបទដែលអ្នកទើបបង្កើត, វានឹងនាំអ្នកទៅកាន់ កន្លែង បញ្ចូល**ពត៍មាន**មើលរូបខាងក្រោម

|                                                    |               | Skhmerbiz |
|----------------------------------------------------|---------------|-----------|
| ចំនងលើង                                            |               |           |
| News                                               |               |           |
| ម៉ឺនុយ                                             | ខបត្តអនុករប្ប |           |
| ពត័មាន                                             | 🔨 ពត៍មាន      |           |
| ការពិពណ៌នា                                         |               |           |
| Tools -                                            |               |           |
| <u>A</u> ▼ <u>A</u> ▼ <u>⊞</u> ▼ ♦ ↔ Formats ▼ B I |               | 4         |
|                                                    | Local News    |           |
| h1                                                 |               |           |
| 🖴 វក្សាទុក                                         |               |           |

| មពរ                               | ដើម ការកំនត់រ                                                                           | បេសាយ ម៉ឺនុយ                                                              | បញ្ជីអត្ថបទ មេឌៀ | បញ្ចីសមាជិក                                                                  |                                          | 🌡 ស្វាគមន៍   cwh 🗸                                                                                                    |
|-----------------------------------|-----------------------------------------------------------------------------------------|---------------------------------------------------------------------------|------------------|------------------------------------------------------------------------------|------------------------------------------|----------------------------------------------------------------------------------------------------|
| Dasht                             | ooard / Content                                                                         |                                                                           |                  |                                                                              |                                          |                                                                                                    |
|                                   |                                                                                         |                                                                           |                  |                                                                              |                                          | Skhmerbiz.info                                                                                                    |
| ស្វងវក                            | តោមរយៈចំណងជើរ                                                                           | 1                                                                         |                  |                                                                              |                                          |                                                                                                    |
|                                   |                                                                                         |                                                                           |                  |                                                                              |                                          |                                                                                                    |
| #                                 |                                                                                         | ចំនងជើង                                                                   |                  | ព្រះមេនអឌ័រាឧ                                                                |                                          | + • New Contact                                                                                                    |
| #                                 | ۲                                                                                       | ចំនងជើង<br>News                                                           |                  | <b>ប្រភេទអត្ថបទ</b><br>ពត៍មាន                                                | <u>a</u>                                 | New Contact                                                                                                    |
| #<br>1<br>2                       | •                                                                                       | <mark>ចំនងជើង</mark><br>News<br>document                                  |                  | <b>ប្រភេទអត្ថបទ</b><br>ពត៌មាន<br>ឯកសារ                                       | di di di di di di di di di di di di di d | New Contact                                                                                                    |
| #<br>1<br>2<br>3                  | ©<br>©<br>©                                                                             | <mark>ចំនងរលឹង</mark><br>News<br>document<br>វីជេអូ                       |                  | <b>ប្រភេទអត្ថបទ</b><br>ពត័មាន<br>ឯកសារ<br>វីជេអូ                             | ф<br>ф<br>ф                              | + ♥ New Contact 2                                                                                                    |
| #<br>1<br>2<br>3<br>4             | <ul> <li>@</li> <li>@</li> <li>@</li> <li>@</li> <li>@</li> <li>@</li> <li>@</li> </ul> | <mark>ចំនងជើង</mark><br>News<br>document<br>វីជេអ្វ<br>product            |                  | <b>ប្រភេទអត្ថបទ</b><br>ពត៌មាន<br>ឯកសារ<br>វីជេអូ<br>រូបភាព                   | ф<br>ф<br>ф<br>ф                         | <ul> <li>New Contact</li> <li>New Contact</li> <li>1</li> <li>1</li></ul> |
| <b>#</b><br>1<br>2<br>3<br>4<br>5 | <ul> <li>Ø</li> <li>Ø</li> <li>Ø</li> <li>Ø</li> <li>Ø</li> <li>Ø</li> <li>Ø</li> </ul> | <mark>ចំនងជើង</mark><br>News<br>document<br>វីដេអ្ន<br>product<br>អំពីយើង |                  | ប្រភេទអត្ថបទ       ពត័មាន       ឯកសារ       វីដេអូ       រូបភាព       អត្ថបទ | ф<br>ф<br>ф<br>ф                         | + ♥ New Contact                                                                                                    |

| ទំព័រជើម ការកំនត់   | ជបសាយ ម៉ឺនុយ | បញ្ចីអត្ថបទ មេខៀ | បញ្ជីសមាជិក   | 🛔 ស្វាគមន៍ |
|---------------------|--------------|------------------|---------------|------------|
| Dashboard / Content | / News       |                  |               |            |
|                     |              |                  |               | Skhmerbiz  |
|                     |              |                  |               |            |
| ពត៌មានថ្មីៗ         |              |                  |               |            |
| ពត៍មាន              |              |                  |               |            |
| #                   | ចំនងជើង      |                  | អត្ថន័យសង្ខេប |            |

otal Query:0

| ចំនងជើង                                                                                                    | ស្ថានភាព                                                                                                    |
|----------------------------------------------------------------------------------------------------|----------------------------------------------------------------------------------------------------|
| បទល្មើសជុំញដូរមនុស្ស                                                                                                    | បង្ហាញ                                                                                                    |
| រដ្ឋាញមុន                                                                                                    |                                                                                                    |
| 19                                                                                                    |                                                                                                    |
| វត្តន័យសង្ខេប                                                                                                    | រូបភាពបង្ហាញដំបូង (ទំហំធំបំផុត ១០០០ x ៨០០ pixels)                                                                                            |
| បទល្មើសជួញដូរមនុស្ស គឺជាឧក្រិដ្ឋកម្មឆ្លងដែន ដែលកាន់តែស្រួចស្រាល និងគ្រោះថ្នាក់ជាទីបំ                                                                                    | Choose File n1.jpg                                                                                                    |
| មភាពបង្ហាញដំបូង(URL)                                                                                                    | ថ្ងៃចុះផ្សាយ                                                                                                    |
| Photo URL                                                                                                    | 03/02/2018                                                                                                    |
| រ៍ណនាពត៍មាន                                                                                                    |                                                                                                    |
| Tools •                                                                                                    |                                                                                                    |
| A • A • ⊞• ♠ ₱ Formats• B I E E E                                                                                                    |                                                                                                    |
| ទ៣, ពងរដ្ឋាភិបាលកពុងសហការងាមួយបណ្តាប្រទេសអាសាន ឆ្លងកចូសហប្រកបឆ្លូការលេ<br>មានគ្រោរថ្នាក់ដល់ដីវិត ឲ្យទទួលបានសំណងតាមច្បាប់។ ពលករទាំងអស់អាចផ្ទេរប្រាក់បាន<br>នៅស្រុកកំណើត។ | អសយរបបសង្កសុខសង្គម នោយធានាចពោះពលករស្របច្បាប នោត្របប្រទេសនោពេល<br>នាក់បំរងសង្គម គ្រោរថ្នាក់ការងារ និងប្រាក់ធានាក់បំរងសុខភាពមកក្រុមគ្រួសារពលករ |
| ៥៤, រាងរដ្ឋាភិបាលកំពុងសហភាដោមួយបណ្តាប្រទេសអាស៊ាន ត្នុងការអនុវត្តរបបសោជន<br>បេព្វាសន្តិសុខសង្គមពីប្រទេសមួយ បន្ទាប់ពីបានបញ្ចប់កិច្ចសន្យាការងារ ដើម្បីធ្វើងមូលខ្លួ         | និវត្តន៍នោយពលកអោចផ្ទេសមាជិកកាព អកីតភាពការងារ និងកាលងវិភាគចាន<br>ទេតិតប្រាក់សោ ធននិវត្តន៍ ហើយផលប្រយោងន៍ទាំងនោះពលករនីងទទួលបាននៅ                |

# បន្ទាប់ពីបញ្ចូល **ពត័មាន** រួចរាល់ហើយសូមមើលលទ្ធផលខាងក្រោម

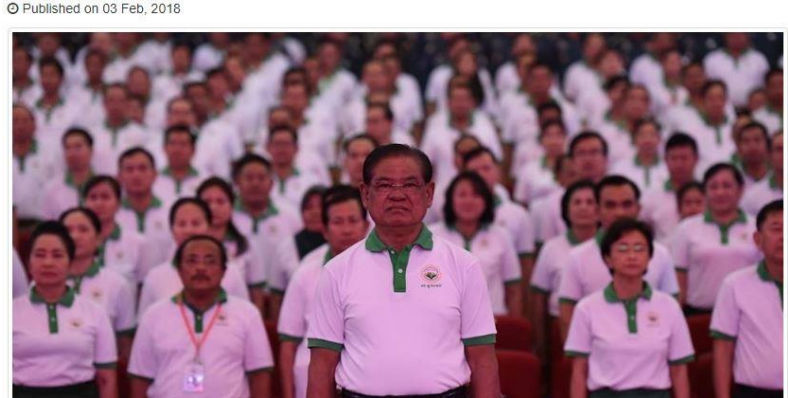

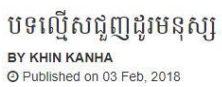

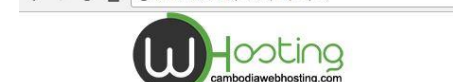

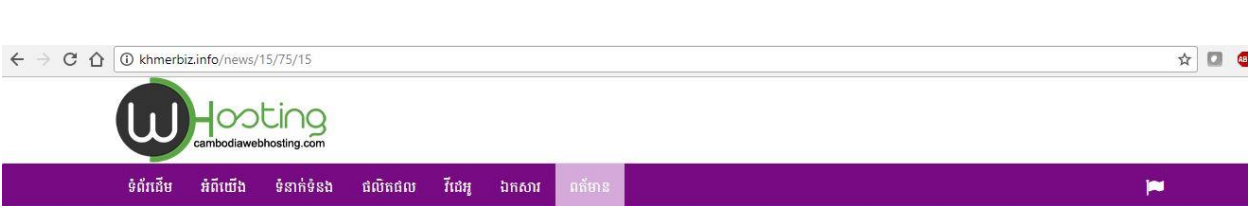

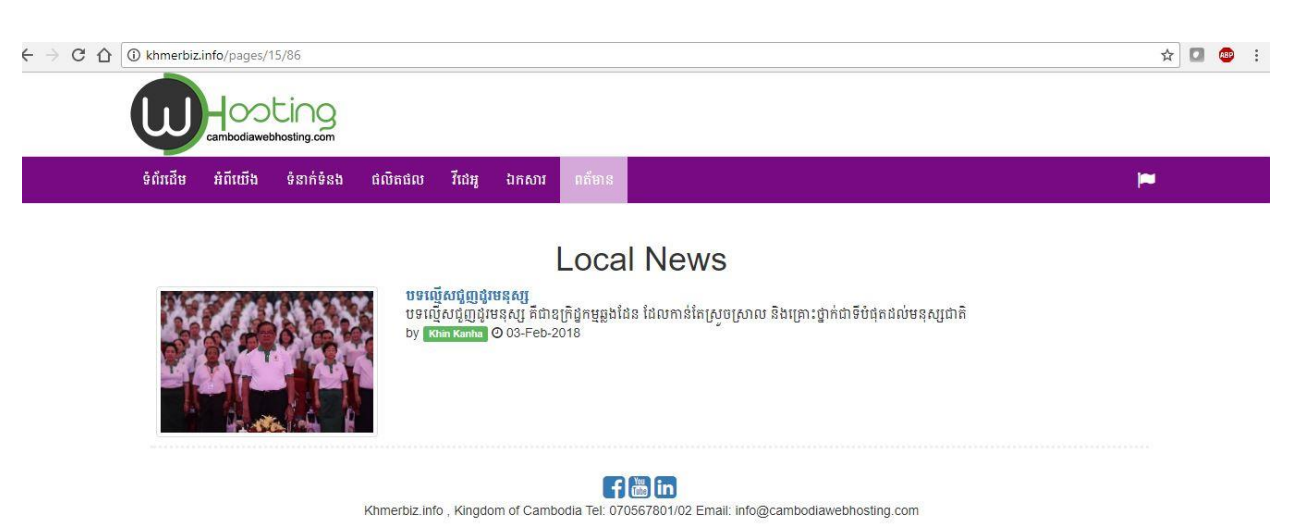